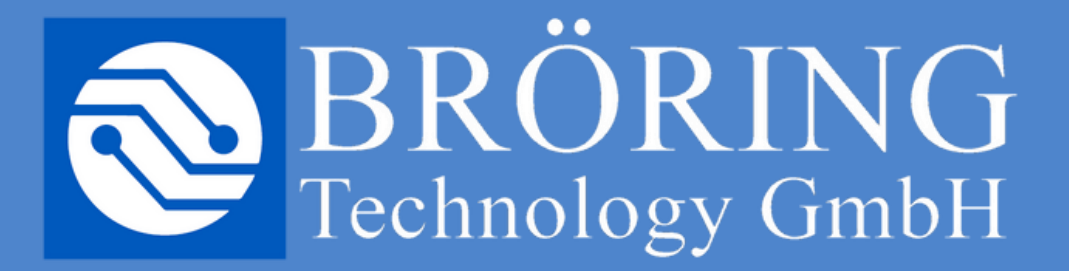

# THAI MANUAL BRÖRING EGGQUALITY SYSTEM 3.0

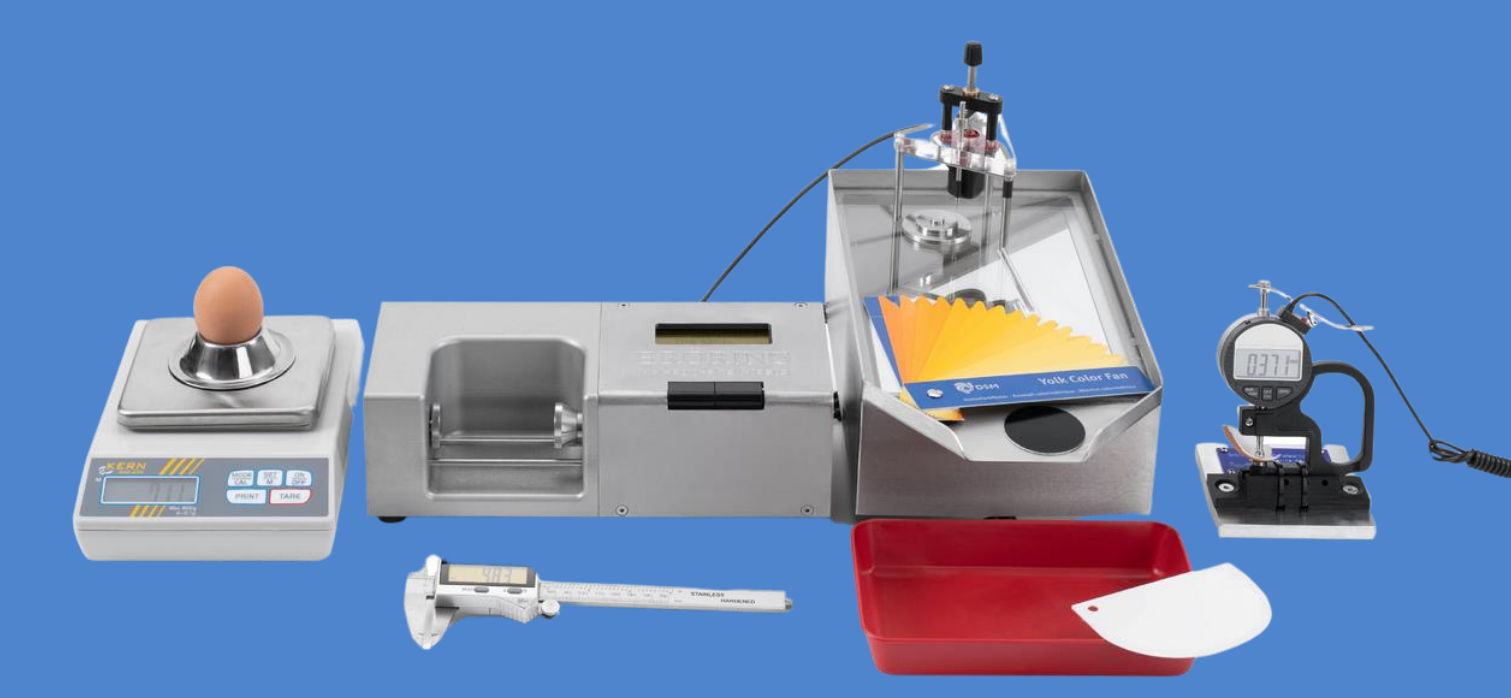

Presented by Bröring Technology GmbH

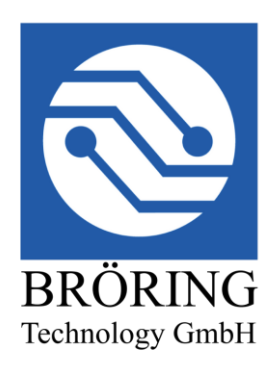

Bröring Technology GmbH Gewerbering 4 49393 Lohne Deutschland Phone: +49 4442 910436 E-Mail: info@broeringtech.com www.broeringtech.com

# Inhalt

| 1. ฮาร์ดแวร์                                                       | 4   |
|--------------------------------------------------------------------|-----|
| 1.1 การเช <b>ือมต</b> ่อไมโครโปรเชสเชอร <i>์</i> ข <b>้อม</b> ูล   | 4   |
| 1.2 การต <b>ิดต</b> ่ังระบบ EGGQUALITY 3.0้                        | 4   |
| 2.ชอฟต์แวร์                                                        | 5   |
| 2.1 การต <b>ิดตั</b> ้ง                                            | 5   |
| 2.2 การเร <b>ิมต</b> ันโปรแกรม                                     | 6   |
| 2.3 การดำเนินการโปรแกรม                                            | 8   |
| 2.3.1 สร้างหรือปรับปรุงชุดทดสอบใหม่                                | 8   |
| 2.3.2 สร้างหรือปรับปรุง <sup>้</sup> ชุดทดสอบใหม่                  | 8   |
| 2.3.3 การเร <b>ิมต</b> ันการ่ว`ัด                                  | 9   |
| 2.3.4 ข้อมุลสถิต                                                   | 10  |
| 2.3.5 การ <sup>ู้</sup> จัดเก็บถาวร                                | 11  |
| 2.3.6 การพิมพ                                                      | 11  |
| 2.4 การตั้งค <b>่า</b>                                             | 12  |
| 2.4.1 การปร <b>ับต</b> ่ังค <b>่าอ</b> ุปกรณ <i>์</i> ว <b>ั</b> ด | 12  |
|                                                                    |     |
| 2.4.2 ปรับพอร์ต COM ของมินิดาต้าโปรเชสเชอร์                        | 13  |
| 2.4.3 เลือกภาษา                                                    | 13  |
| 2.4.4 การแยกจำหน่าย                                                | 13  |
| 2.5 เครืองมือว ัด                                                  | 14  |
| 2.5.1 การสร้างและปรับแต่ง                                          | .14 |
| 2.5.2 การเปรียบเทียบ                                               | 15  |
| 2.5.2.1 เคร <b>ืองว</b> ัดความส <b>ูงของไข</b> ่ขาวและไข่แดง       | 15  |
| 2.5.2.2 เช็นเซอร์สีของไข่แด <sup>้</sup> ง BCOR                    | 17  |
| 2.5.2.3 เข็นเขอร์สีเปลือก SCOR                                     | 18  |
| 2.5.2.4 เคร ้ ืองทดสอบเปลือกไข่แบบเร่งด่วน                         | 18  |
| 2.5.2.5 อฺปกรณ ์อ ึน ๆ                                             | 18  |
| 2.6 การลบ <sup>ู้</sup> การต <b>ิดตั้ง</b>                         | 19  |
| 2.6.1 ลบการต <b>ิดตัง FIREBIRD</b>                                 | 20  |
| 2.7 การสำรองข้อมูล                                                 | 21  |
| 2.8 การสนับสนุน้                                                   | 22  |
| 2.9 การปรับแต่งคอลัมน์                                             | 22  |
| 3. การจัดการป 'ญหา                                                 | .22 |
| 4. โหมดการทำงาน                                                    | .22 |
| 5. ความต้องการของระบบ                                              | .22 |
| ด เคร <b>ืองทดสอบเปล</b> ือกไข่แบบใช่เับ ือ ร <b>ู</b> ่น (FEST)   | .23 |
| 61 11min:                                                          | 23  |
| 6.2 ข <b>้า</b> เตองแเรก                                           | 23  |
| 0.2 2° ะต่อนะ<br>6.3 การตั้งค⊜่า                                   | .24 |
| 64 การใช <b>้งา</b> บร <b>่าบก</b> ับแครีลงพวิบพ:์                 | 25  |
| 6.5 าิธฺีการใช่งังบุตลฟต(แาร) FGGOIIALITY 3.0                      | 26  |
| 56 5 โหมดดวามย_ืดหย⊖่ม (กรรา`ดการเปล∃ียมร∋ป)                       | 27  |
| 6.7 การสอบเทียบ<br>1.                                              | 22  |
| 6.8 การคแลรักษา                                                    | 30  |
| 6 9 ภาคมากภ                                                        | 30  |
| งเว ทายหลุ่งการแกล้ยาก∖ับการใช∖้เคร_ื่อ-งหอฮองแปล_ือกไข⊳ใงแบคตอร≦ี | 21  |
| ทลายหทรุดรากรยุณาของกันการเขาเกลาราวยราทตุดยนเบตรยาเขาเผยมตเตยรร   | 32  |
| и 19119ели 9 ганийносл                                             | 52  |

# 1. ฮาร์ดแวร์

โปรดปฏิบัติตามมาตรการด้านความปลอดภัยมาตรฐานทังหมดเม่ือใช้งานระบบ EGGQUALITY อุปกรณ์วัดที่เชื่อมต่อทางไฟฟา กับเครื่องพี ซี เคร่ืองพี ซีนีต้องอยู่ในสภาพทางเทคนิคท่ีสมบูรณ์ แบบ หากพี ซีหรือเต้าเสียบ AC ม ปิญหา อาจทำให้เกิดแรงดันไฟฟา ที่เปนอันตรายในอุปกรณ์วัด ได้ ถ้าม ึข้อสงส ัยเกี่ยวกับการติดตัง โปรดปรึกษาช่างไฟฟา ที่ม ีคุณสมบัติเหมาะสม

ข**้อม**ูลท`ึสร**้างข**ึนจากระบบน**ึม**ีความแม**่นย**ำเท**่าก**ับการสอบเท**ียบท**ี่ทำมาก**่อ** นหน**้าน**ีเท่านัน การสอบ เท<sub>ี</sub>ยบท<sub>ี</sub>่ไม**่ถ**ูกต**้องอาจท**ำให**้เก**ิดข**้อผ**ิดพลาดท**ี่ส**ำค**ัญในการว**ัด ด<sub>ั</sub>งน<sub>ั</sub>นจึงเปนส`ิงสำค<sub>ั</sub>ญท`ีจะต**้องใช**้ ความแม**่นย**ำส**ูงส**ุดเม`ือทำการสอบเทียบท**ี**่กล**่าวถ**ึง สำหรับคำแนะนำเกียวกับวิธีการสอบเทียบ โปรดดูท`ีบทท`ี 2.5.2

# 1.1 การเช**ือมต**่อไมโครโปรเชสเชอร*์*ข**้อม**ูล

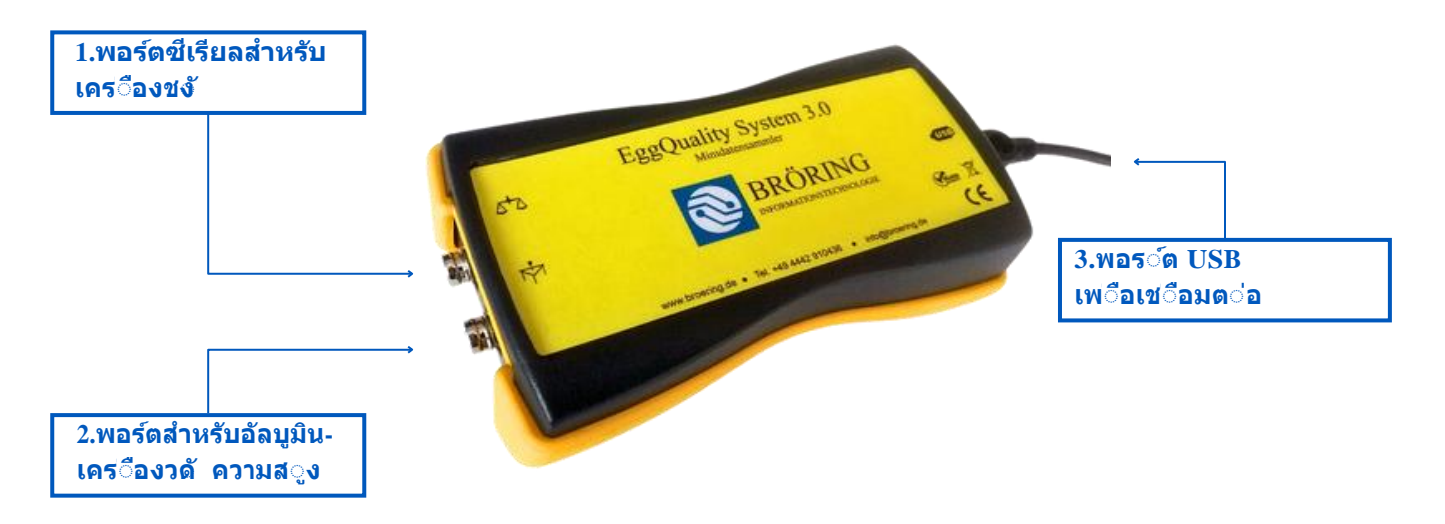

## 1.2 การต**ิดต**ังระบบ EGGQUALITY 3.0

ข ันแรก ให ้เช ื่อมต ่อพ

ซ<sup>-</sup>ีของค**ุณก**ับม**ิน**ิดาต**้าโปรเซสเซอร**์โดยใช**้สายม**ินิ USB ในต<sub>้</sub>วจ<sub>ั</sub>ดการ อ<sub>ุ</sub>ปกรณ์ของ WINDOWS ม<sub>ิ</sub>นิดาต**้าโปรเซสเซอร**์จะแสดงเปนพอร<sub>์</sub>ต COM เสมอืนเสมอ

จากน**ันให**้เข**ื**่อมต**่อเคร**ื่องข่**ังอ**ิเล**็กทรอน**ิกส**์เข**้าก**ับพอร**์ต 1 และข<sub>ั้</sub>นตอนส**ุดท**้ายค**ือการเข่**ือมต**่อเก** 

จวัดความสูงของอัลบูมินเข้ากับพอร์ต 2 ของมินิดาต้าโปรเซสเซอร์

สามารถเข่ ือมต่ออุปกรณ์เสริม เช่น EGG-SHELL-TESTER FEST หรือเคร ้องวัดสี BCORโดยตรงกับพีซีโดยใช้ USB หรืออินเทอร์เฟซแบบอนุกรม

# 2.ซอฟต์แวร์

บทน ีจะพฺดถ ึงการต ิดต ังและการใช ้งานซอฟต ์แวร ์ EGGQUALITY-SYSTEM

# 2.1 การต**ิดตั**ง

- ใส่แฟลชไดรฟ USB ทํ ีให้มาเข้าไปในพีซีของคุณนะ แฟลชไดรฟ USB จะมีไดรเวอร์ ค่ำ แนะน่ำ เคร่ ืองมือ และโบรชัวร่อยู่ด้วย เมื่อคุณต้องการติดตังซอฟต์แวร์ ให้เปิดไฟล์ "EGGQUALITY\_SETUP.EXE"
- หน้าต่างจะปรากฏขึ้นและตัวช่วยติดตังจะพาคุณไปตลอด
   ขั้นตอนการติดตัง EGGQUALITY
   ก่อนอ๋ืนให้เลือกภาษาสำหรับตัวช่วยติดตังกันก่อน คลิก "NEXT>"
   แล้วทำตามคำแนะนำของตัวช่วยติดตัง

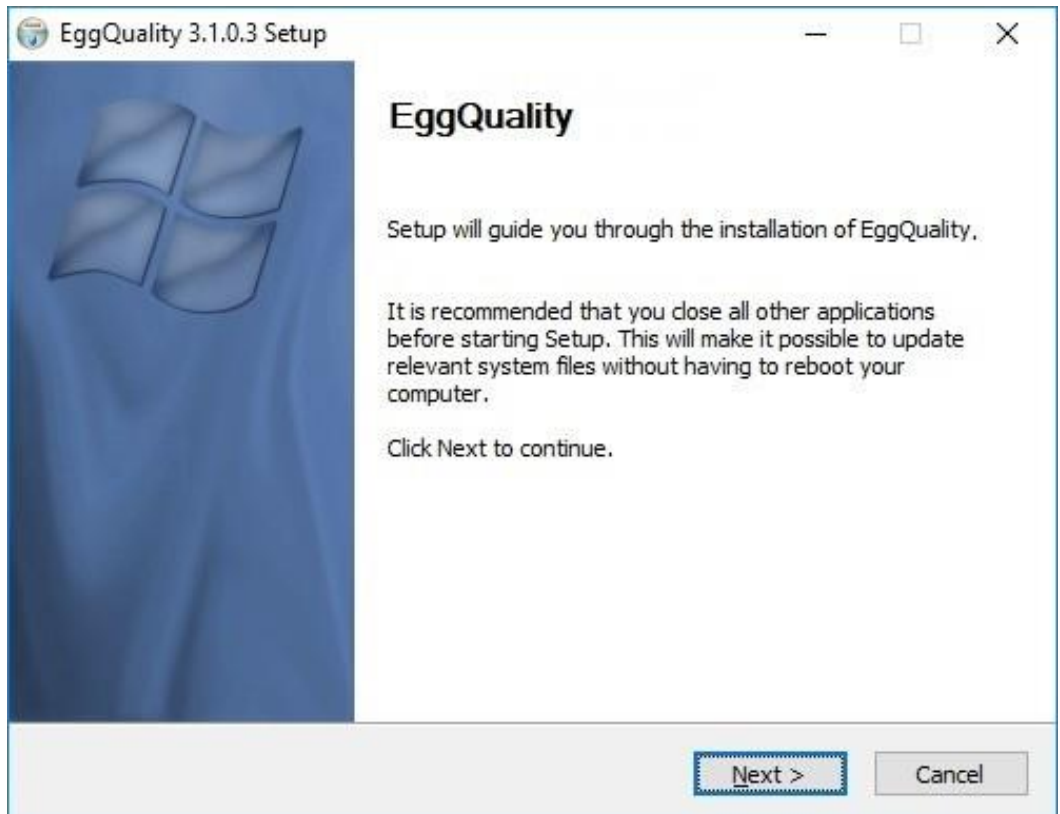

ขอแนะนำให้ไข้เส้นทางการติดตั้งเริ๋มต้น เส้นทางการติดตั้งเริ๋มต้นคือ "BROERING\EGGQUALITY" ซึ่งตั้งอยู่ในไดรฟระบบของคุณ เช่น ไดรฟ C เมื่อการติดตั้งเสร็จเรียบร้อย โปรแกรมก็พร้อมท๋จะเร๋มทำงานได้เลย ถ้ามีปญหาอะไรเกิดขึ้น ระหว่างการติดตั้ง อย่าลึมติดต่อฝ่ายสนับสนุน เพื่อความสะดวกของคุณ อุปกรณ์ต่างๆ

ได้ถ**ูกต**ังค่าไว้ล่วงหน้าในซอฟต์แวร์ และไม่ต้องม**ีการ ปรับเปล**้ยนใดๆ แต่ส`ิงที่สำคัญคือคุณต้องปรับพอร์ต COM ของมินิดาต้าโปรเซสเซอร์และอุปกรณ์วัดอ`ืนๆทึ เช่ือมต่อกับพ<sup>ู</sup> ซ**ีโดยตร**ง

หล**ังจากน**ันก**็ต**้องปร<sub>ั</sub>บเท**ียบอ**ุปกรณ**์ท**ังหมดกอ่นท่ีจะเร่ิมใช้งาน การปรับพอร์ต COM ได้มีการอธิบายไว้ในบทท่ี 2.4.2

## 2.2 การเร**ิมต**ันโปรแกรม

ข<sub>ั้</sub>นแรก ให**้เข**็คว่าอุปกรณ์ทั**้งหมดม**ีไฟฟาและเปโดอย**ู**่หร**ือเปล**่า จากน**ันค**่อยเร`ิมโปรแกรม **เม**ือเริ่มโปรแกรมคร<sub>ั้</sub>งแรก ค**ุณจะเห**็นหน้าจอน โปรแกรมจะทำการกำหนดค่าอ**ุปกรณ**์ว**ัดท**์เช่ือมต่อ ท<sub>ั้</sub>งหมด ถ้าไม่พบอ<sub>.</sub>ปกรณ์โดยอ**ัตโนม**ัติให้ตรวจสอบการปรับพอร์ต COM ในบทท์ 2.4.2

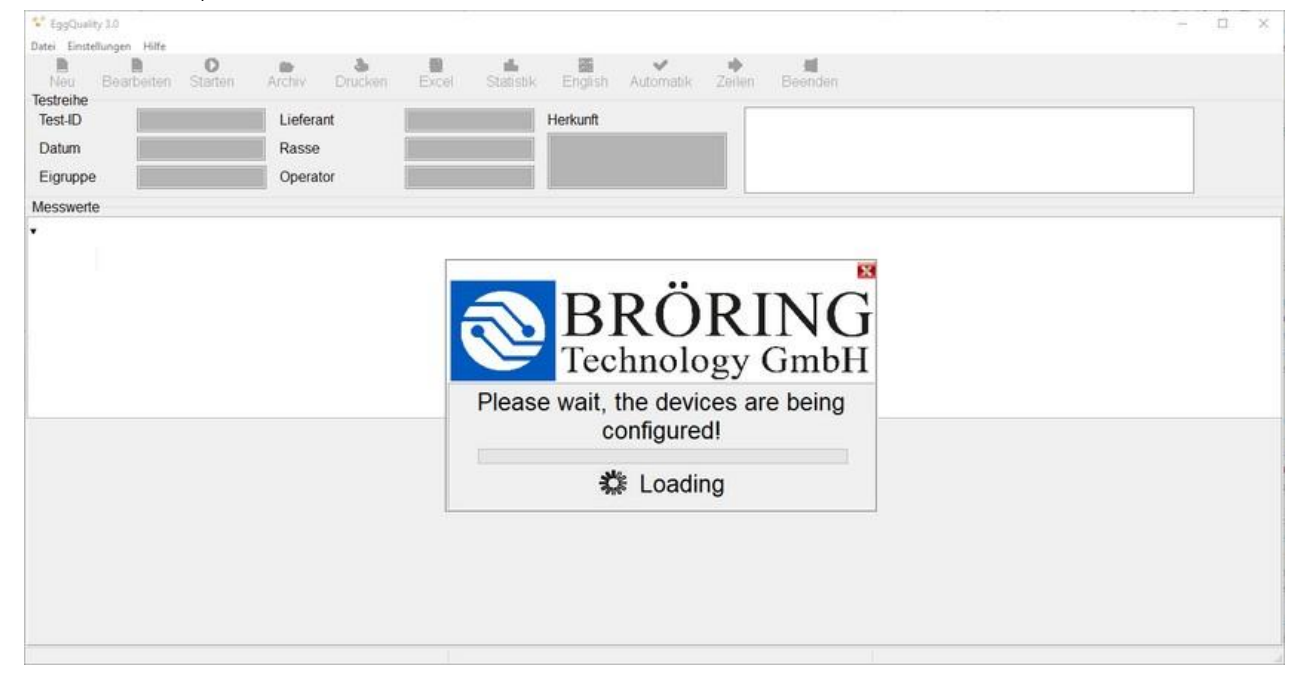

| EggQuality 3.0<br>Eile Settings He<br>New E | Ip<br>In International Internation Internation Internatio Internatio Internation Internation Internatio |
|---------------------------------------------|----------------------------------------------------------------------------------------------------|
| Test-ID                                     | 1 Distributor Origin                                                                                                    |
| E                                           |                                                                                                    |
| <u>ส่วนบนข</u> อ                            | <u>่งงหน้าต่างม<b>ีแถบเมน</b>ู 2 แถบ ประกอบไปด้วยองค์ประกอบต่อไปเ</u>                                                                                                    |
| File:                                       | ชุดทดสอบใหม่, การสำรองข้อมูล, พิมพ์หรือออกจากโปรแกรม                                                                                                    |
| Setting:                                    | ปรับอุปกรณ์หรือเลือกภาษา                                                                                                    |
| Help:                                       | ดูคู่มือและแสดงข้อมูลเกี ยวกับโปรแกรม                                                                                                    |
| แถบเมน ท                                    | ือย <b>่ด</b> ้านฉ่างม <b>ีส</b> ่วนป                                                                                                    |
| ุ่                                          |                                                                                                    |
|                                             | <u>ve</u> .                                                                                                    |
|                                             | สร <b>ำงข</b> ุดทดสอบไหม่                                                                                                    |
| Edit:                                       | ปร <b>ับปร</b> ุงช <b>ุดทดสอบท</b> ี่กำล <i>ัง</i> ไช้งานอย <b>ู</b> ่                                                                                                    |
| Start:                                      | เร <sup>:</sup> - ิมการวัดรอบ                                                                                                    |
| Archive:                                    |                                                                                                    |
| เป ดช <b>ุดท</b> ต                          | าสอบท⊃ี ม∣ีอยู <b>่∕เก</b> ็บถาวร Print:                                                                                                    |
|                                             | พิมพ์                                                                                                    |
| ชุดทดสอบ                                    | ิ่มาีอยู่ตอนนี้ Excel:                                                                                                    |
|                                             | ส <b>่งออกข</b> ้อม <b>ูลไปย</b> ังไฟล <b>์</b>                                                                                                    |
| CSV Statis                                  | stic:แสดงข้อมูลสถิติ                                                                                                    |
| English:                                    | <b>F</b>                                                                                                    |
|                                             | ต <b>ังค</b> ่าภาษาไปรแกรมให <b>้เปนภาษาอ</b> ั                                                                                                    |
| งกฤษ Aut                                    | omatic:                                                                                                    |
| ไหมดเร <sup>.</sup> ิม                      | ต <b>้น/ส</b> ินส <b>ุดอ</b> ัตโนม <b>ัต</b> ิ                                                                                                    |
| Rows/Col                                    | umns:                                                                                                    |
| สลับระหว                                    | ว่างการว <b>ัดแถวก</b> ับคอล <i>ั</i> มนฺ์ Fxit <sup>,</sup>                                                                                                    |
|                                             |                                                                                                    |

#### 2.3 การดำเนินการโปรแกรม

#### 2.3.1 สร้างหรือปรับปรุงชุดทดสอบใหม่

- หากคุณต้องการสร้างชุดทดสอบใหม่ ให้คลอิกที่ "New" ในแถบเมนูหรือกดปม "F5" จากนั้น จะมีชุดทดสอบใหม่เปิดขึนมา
- หล**ังจากกรอกข**้อม**ูลท**ี่จำเปนเสร**็จแล**้ว
   คุณสามารถบ**ันท**ึกได**้โดยการคล**ิกท ่ ีปม "Save"
   แล้วก็เร ่ ิมการวัดสำหรับชุดการทดสอบใหม่ได้เลย
- การกดปม "Delete" จะทำให**้ข**้อม**ูลท**ี่คุณปอนท**ั**งหมดหายไป และคุณสามารถกรอกข้อม**ูล ใหม่ได้**
- ปม "abort" จะป\_ดหน ้าต่างโดยไม่บ่านทึกการเปล่ ียนแปลงใดๆ

#### ส่วนรายละเอียดการเลือกซัพพลายเออร์อยู่ในหัวข้อ 2.4.4

| Test series         |             |   |                       |      |                |           |
|---------------------|-------------|---|-----------------------|------|----------------|-----------|
| Test series<br>Date | - Hen count |   | Charge<br>Deliv. date | ~    | Distributor    |           |
| Prod. date from     | ~ to        | ~ | Charge No             |      | ]              |           |
| Egg group           |             |   | Facility No           |      | Distributor No | Printcode |
| Origin              |             |   | Flock No              |      | Info1          | Info2     |
| Race                |             |   | Amount Boxes          |      | ] [            |           |
| Feed                |             |   | Broken eggs           | 0 %  | IB/TRT         | 0 %       |
| Operator            |             |   | Dirty eggs            | 0 %  | Other          | 0 %       |
| Comment1            |             | ~ | Comment2              |      |                |           |
|                     |             | 5 |                       |      |                |           |
|                     |             |   |                       |      |                |           |
|                     |             |   |                       |      | 1              |           |
|                     |             |   |                       | Save | × Delete       | Abort     |

## 2.3.2 สร้างหรือปรับปรุงชุดทดสอบใหม่

คุณสามารถเลือกการวัดได้ 2 ประเภทที่แตกต่างกัน

โหมดอัตโนมัติจะจัดการวิธีการและเวลาสำหรับการวัดแต่ละครัง ถ้าโหมดอัตโนมัติจำำงานอยู่ระบบจะรับค่าท่ึอ่านได้จากอุปกรณ์โดยอัตโนมัติ ยกตัวอย่างเช่น ถ้าวางไข่บนเคร่ ืองชั`ง อิเล็กทรอนิกส์ ระบบจะอ่านค่านำหนักโดยไม่ต้องให้ผู้ใช้ยืนยันเพ่ิมเติม แต่ถ้าโหมดอัตโนมัติถิถูก ปิด ผู้ใช้จะต้องกดปม "Measure" เพื่อเร่ ิมการวัดนำหนัก นอกจากนียังมีลำดับการวัด 2 ประเภท ระบบจะแยกความแตกต่างระหว่างการวัดแบบแถวและ แบบคอลัมน์ เม่ อีการวัดแถวกำลังทำงานอยู่ระบบจะสลับระหว่างอุปกรณ์และวัดไข่ทีละฟองท่อุปกรณ์ ทั้งหมดก่อนที่จะไปวัดไข่ฟองถัดไป นี่คือการตังค่ามาตรฐาน ถ้าเลือกการวัดแบบคอลัมน์ การวัดจะทำในแนวตัง ซ่ ึงหมายความว่าในขันแรก การวัดจัวย อุปกรณ์ท่ โลอีกจะทำกับไข่ท้งหมด หลังจากท่ อีอุปกรณ์บันทึกค่าของไข่แล้ว ก็สามารถวัดไข่ฟอง ถัดไปในอุปกรณ์เดียวกันได้ หากต้องการเร่ ิมการวัดแบบคอลัมน์ จะต้องเลือกคอลัมน์ของ

อุปกรณ์ก่อน

# 2.3.3 การเร**ิมต**ันการว**ั**ด

การว`ัดจะเร`ิมต`ันเม`ือคุณคลิกที่ ปม **"Start"** ช`ึงคุณต`้องสร ้างช ุดการทดสอบใหม่ (ดูส ่วนท ่ 2**3)** หรือโหลดชุดการทดสอบที่มีอยู่แล้วจากไฟล์เก็บถาวรและดำเนินการต่อ (ดูส่วนท ่ 2.3.5) การว`ัด จะถ**ูกด**ำเนินการโดยใช ้ต ัวเล ือกท ี่ต ังค ่าไว ้ก ่อนหน ้าน ี (ดู 2.3.2 ประเภทการว ัด) ลำด ับของ อ ุปกรณ ์จะข ึนอย ู่ก ับการต ังค ่าของอ ุปกรณ ์ (ดู 2.5.1)

#### \*\*\*(ในต**ัวอย**่างน**ี ค**ือ อ**ัลบ**ูเมน-เกจว**ัดความส**ูง) จะปรากฏท**ีด**้านล**่างของหน**้าจอ:

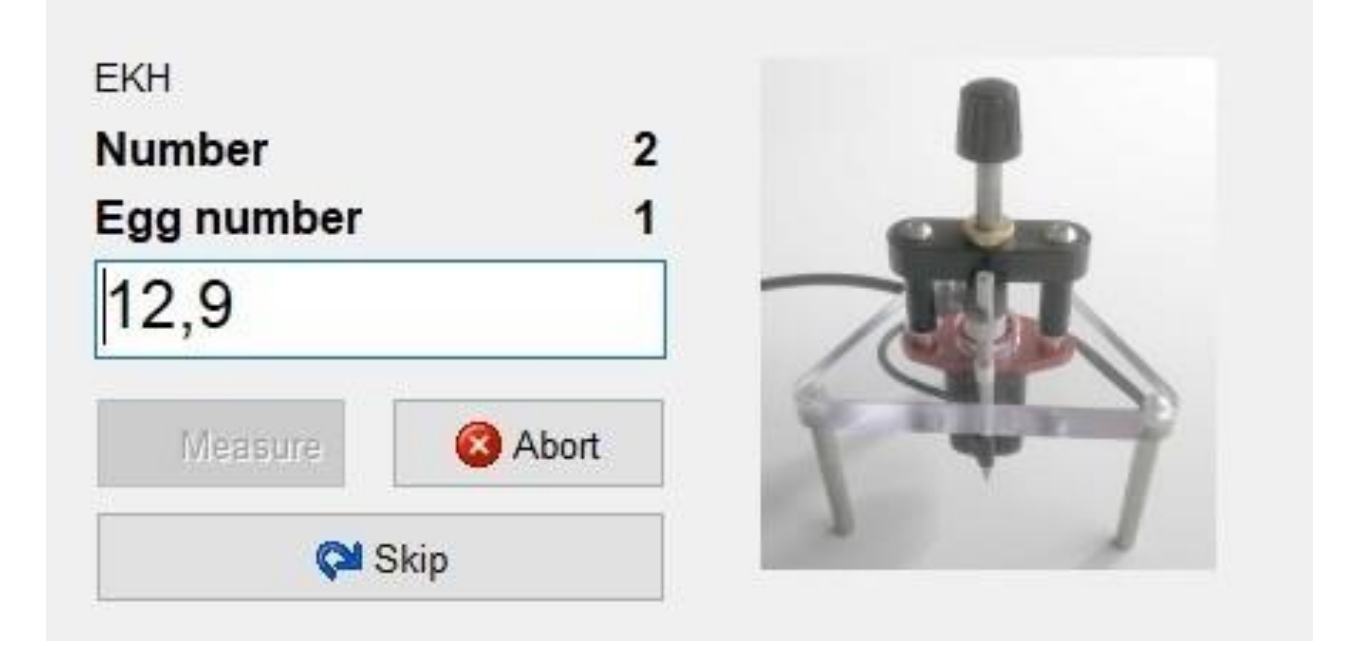

- Number: ถ้าคุณเป ็ดใช้งานการปอนหมายเลข (ดู 2.4.1) คุณจะสามารถกรอกหมายเลข. กรงได้ ซ่ึงจะแสดงที่น่ี
- Egg number: จำนวนไข่ท่ีกำลังถ**ูกว**ัดในตอนนี้ โดยอิงจากจำนวนแม่ไก่ (ซ่ึงสามารถ ปอนได้. ในขณะที่สร้างช**ุดทดสอบใหม**่)
- Value: ค**่าการว**ัดในปจจ**ุบ**ันจะแสดงอย**ู**่ในช**่องส**ีขาว
- Measure : เปิดใช้งานโหมดอัตโนมัติ: ปมถูกปิดใช้งาน การวัดจะถูกดำเนินการโดย อัตโนมัติปิดการใช้งานโหมดอัตโนมัติ: ปมเปิดใช้งานอยู่ การวัดแต่ละครังต้องทำโดยการ คลิกปม
- Abort: ยกเลิกการวัดผล
- Skip: การวัดท่ียังไม่เสร็จจะถูกข้ามไปและอาจจะทำในภายหลัง
   ค่าการว`ัดท`ังหมดท่ีบ`ันทึกจะถ**ูกแสดงในตารางท**่ีหน้าต่างห ลัก

#### 2.3.4 ข้อมูลสถิต

กราฟกด**้านล**่างน**ีแสดงต**ัวอย**่างการว**ิเคราะห**์ทางสถ**ิต**ิของช**ุดการว**ัดในปจจ**ุบ**ัน**:

| Second and the dates  |     |          |        |        |        |  |
|-----------------------|-----|----------|--------|--------|--------|--|
| :gg form index        | 721 | 92865,26 | 128,80 | 140,94 | 116,62 |  |
| racture N             | 720 | 38619,36 | 53,64  | 83,84  | 15,26  |  |
| laugh                 | 720 | 52249,74 | 72,57  | 99,57  | 41,54  |  |
| light mm              | 721 | 41690,86 | 57,82  | 65,55  | 51,02  |  |
| light of egg white mm | 720 | 4149,60  | 5,76   | 10,40  | 3,00   |  |
| hellthickness mm      | 720 | 257,67   | 0,36   | 0,43   | 0,24   |  |
| Veigth of egg g       | 720 | 46794,94 | 64,99  | 82,98  | 51,89  |  |
| Vidth mm              | 721 | 32377,65 | 44,91  | 49,20  | 41,62  |  |
|                       |     |          |        |        |        |  |

สถ**ิต**ิและค**่าท**ํ ีเกํ ียวขํ องจะแสดงสําหร<sub>ั</sub>บการว**ัดท**ุกประเภทในคอล*ั*มนํ ดําน ซําย จํานวนหมวดหม**ู**่ การว**ัดอาจแตกต**่างก<sub>ั</sub>นไป

โดยการคล**ิกท**ี่ ปีม "EXCEL" คุณจะสามารถบันท**ึกข**้อม**ูลท**ั่ไแสดงลงในไฟล**์** CSV เพ่ ือใช้ในการ ประมวลผลต่อไป ไฟล์น ึถ**ูกสร้างข**ึ้นโดยซอฟต์แวร์ EGGQUALITY และคุณไม**่จำเปนต**้องต**ิด ต**ัง MICROSOFT® EXCEL® หร**ือซอฟต**์แวร์ท ้ โคล้ายก ันบนคอมพิ วเตอร์ของคุณ เพียงแค่ ต้องใช้ ซอฟต์แวร์เพ่ ิมเติมเพื่อเปิดไฟล์ท ้ ึส่งออกในภายหลังเท่านั้น

## 2.3.5 การจัดเก็บถาวร

คุณสามารถเป\_ดไฟล ์เก ็บถาวรได ้จากหน ้าต ่างหล ักโดยการคล ิกท ึ ปม "**Archive**" ซ'ึงจะม⊳ีหน ้าต ่าง ถ ัดไปเป\_ดข ึนมา:

| Arch         | live    |           |             |            |         |             |        |                |      |      |          | -           |        | ×   |
|--------------|---------|-----------|-------------|------------|---------|-------------|--------|----------------|------|------|----------|-------------|--------|-----|
| New<br>Searc | Edit De | lete Exce | el Print    |            |         |             |        |                |      |      |          |             |        |     |
| Date fi      | rom     | Origin    |             | Race       | _       | Operator    |        | Distributor No | _    |      |          |             |        |     |
| to           | ~       | Egg gro   | qu          | Feed       |         | Distributor |        |                |      |      |          | Dele        | te sea | rch |
|              | ~       |           |             |            |         |             |        |                |      |      |          |             |        |     |
| id           | Da      | ate       | Deliv. date | Prod. date | Egg gro | up          | Origin |                | Race | Feed | Operator | Distributor |        | 1   |
| 1            | 796 28  | .06.2018  | 27.06.2018  | 27.06.2018 | Test1   |             |        |                |      |      | Broring  |             |        |     |
|              | 795 21. | .06.2018  | 20.06.2018  | 19.06.2018 | Test2   |             |        |                |      |      | Bröring  |             |        |     |
|              | 794 14  | .06.2018  | 14.06.2018  | 13.06.2018 | Test3   |             |        |                |      |      | AB       |             |        |     |
|              | 793 07  | .06.2018  | 07.06.2018  | 06.06.2018 | Test4   |             |        |                |      |      | DE       |             |        |     |
|              |         |           |             |            |         |             |        |                |      |      |          |             |        |     |

หน**้าต**่าง ARCHIVE จะแสดงรายการช**ุดการทดสอบท**ังหมดท`ึม**ึอย**ู่ ซ`ึงสามารถจ**ัดการได**้โดยใช**้ ไอคอนในแถบช**`ือเร`ือง

- ปม "New" จะสร้างช ุดการทดสอบใหม่ตามท ึ่ได้อธ ิบายไว ํ ในห ัวข้อ
- 2.3.1นอกจากน ี คุณสามารถปรับแก้ ลบ ส ่งออก หรือพิมพ์ ชุดการทดสอบได้
- ข้อม ุลท ังหมดจากไฟล ์เก ็บถาวรสามารถส ่งออกไปย ังไฟล ์ CSV
- ได้โดยใช้ปม "EXCEL" คุณสามารถเลือกชุดการทดสอบได้หลายชุดโดยการกด CTRL ขณะคลิกซ้ายทํ ีชุดการ ทดสอบทํ ีตํองการ จากนันคุณสามารถส่งออก พิมพ์ หรือว่าลบชุดการทดสอบเหล่านันได้ ด้วยการคลิกขวา
- ช่องกรอกข้อมูลสจีขาวในส่วน "Search" สามารถใช้กรองข้อมูลเกจ็บถาวรตามเงจือนไขต่างๆ ได้
- โดยการดับเบิลคลิกท์ ขึ่งการทดสอบที่ต้องการในไฟล์เก็บถาวร คุณก็สามารถดำเนินการต่อ เพ่ อีทำการวัดเพ่ มเติมได้ หลังจากนันหน้าต่างไฟล์เก็บถาวรจะปิดลงและข้อมูลจะถูกโอนไป ยังหน้าต่างหลัก

#### 2.3.6 การพิมพ

ฟงก**์ช**ัน "Print" จะทำการพ**ิมพ**์ ช**ุดการทดสอบท**ํ เีล**ือกในขณะน**ีพร**้อมข**้อม**ูลท**ังหมด หล**ังจากท** คุณกดปม "Print" หน้าต**่างจะเป**ิดขึนเพ`ื อแสดงต**ัวอย**่างหน้าและต**ัวเล**ือกในการเล**ือกและต**ังค่า เคร'ืองพิมพ์

# 2.4 การตังค**่า**

ค**ุณสามารถเข**้าถ**ึงการต**ังค**่าได**้จากเมน**ูด้านบนท**ี่เข**ียนว**่า "Setting" โดยแต**่ละต**ัวเล**ือก (อุปกรณ์วัด ภาษา และตัวกระ**จาย)

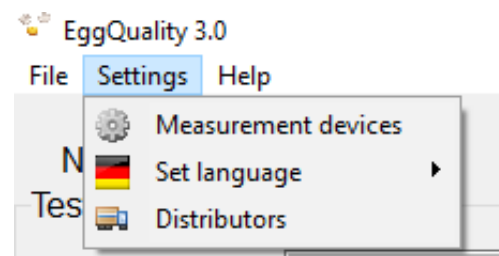

จะมีคำอธิบายอยู่ด้านล่างให้ด้วย

2.4.1 การปร**ับต**ั้งค**่าอ**ุปกรณ*์*ว**ัด** หน้าต่างถัดไปนีจะปรากฏขึนเมือคุณเลือก "Measuring Device" ในเมน การต**ังค**่า:

| Settings                           |                      |              |                |     |       |         |
|------------------------------------|----------------------|--------------|----------------|-----|-------|---------|
| General                            |                      |              |                |     |       |         |
| Blood spots                        | Height of air cell   | Sound        |                |     |       |         |
| Barcode                            | Comment              | Number entry | □ Number entry |     |       |         |
| Indicator                          | Measuring device     | Port         | Min            | Max | Activ | e Order |
| B- DS1                             |                      | 3            |                |     | X     |         |
| Break strength                     | FEST                 | 0            | 0              | 0   | 1000  | 0       |
| - Shell colour                     | CR300                | 4            | 0              | 0   | -     | 1       |
| Egg weight                         | KernEW               | 3            | 25             | 120 | X     | 3       |
| <ul> <li>Break strength</li> </ul> | FEST                 | 1            | 0              | 0   | -     | 4       |
| - Break strength                   | TSS                  | 1            | 0              | 0   | X     | 4       |
| Albumen height                     | FKH                  | 0            | 1              | 13  |       | 5       |
| Yolk weight                        | Measuring device new | 2            | 25             | 90  | -     | 6       |
| Shellthickne                       | Edit                 | 0            | 0              | 0   | -     | 7       |
| COM2                               | Delete               | 18           |                |     |       | 1       |
| Width+Heig                         | Dette                | 99           | 0              | 0   | 1.000 | 2       |
| Datensammler                       | Calibrate            | 4            |                |     | X     |         |
| - Yolk colour                      | Device active        | 99           | 0              | 0   | X     | 1       |

<u>น∶ีคือท∶ีท∶ีค</u>ุณสามารถต<sub>ิ</sub>ังค**่าพ**ืนฐานสำหร<sub>ิ</sub>ับการทำงานของระบบได<u>ั</u> <u>การต<sub>ิ</sub>้งค่าท∶ี่ไม**่เก**∶ียวข้องกิับ อ**ุปกรณ**์เฉพาะสามารถปร<sub>ิ</sub>ับแต**่งได**้ในส**่วน** <u>"General"</u></u>

- Blood Spot: สามารถปอนจำนวนจ**ุดเล**ือดได**้ด**้วยต**ั**วเอง
- Height of air cell: สามารถปอนความส**ูงของช**่องลมได**้ด**้วยต**ั**วเอง
- Sound: สามารถป\_ดเส ียงย ึนย ันหล ังจากการว ัดแต ่ละคร ังได ้
- ▶ Barcode: ทำให้เราสามารถสแกนบาร์โค้ดบนไข่ได้ด้วยเครื่องสแกนบาร์โค้ด

ถ้าไม่มีเคร ํ ืองสแกนบาร์โค้ด ก็สามารถกรอกข้อมูลด้วยตัวเองได้เลย

- Comment: เป\_ดให้ผู่เชื่สามารถปอนความคิดเห็นได้ด้วยตนเอง
- Number entry: อนุญาตให้กรอกตัวเลขด้วยตนเอง

ต**ัวอย**่างเช**่น อาจจะอธ**ิบายจำนวนกรงได**้** โดยสามารถปอนได**้เฉพาะจำนวนเต**็มบวกเท**่าน**ัน

• Search ComPorts: การต**ังค**่าอ**ัตโนม**ัต**ิของอ**ุปกรณ*์*ว**ั**ด

สำหร<sub>ิ</sub> ับเร**ื**่องน**ี อ**ุปกรณ**์ท**ังหมด จะต้องเช่ือมต่อและเป<sup>ี</sup>ดเคร่ืองใหม่

การคล**ิกขวาท**ํ ีรายการอ**ุปกรณ**์จะทําให<sub>้</sub>เมน**ูข**ึนมา

ซ่ ึงจะแสดงฟงก ์ช**ันท**ี่สามารถใช ้งานได

อ**ุปกรณ**์แต**่ละช**ินสามารถแก**้ไข ลบ หร**ือปร<sub>ิ</sub>ับเท**ียบได**้

และย*ั*งสามารถเพ**ิ`มอ**ุปกรณ*์*ใหม**่ได**้ ข*ั*น ตอนต**่างๆ ได**้อธ<sub>ิ</sub>บายไว**้ในบทท**่ 2.5

# 2.4.2 ปรับพอร์ด COM ของมินิดาต้าโปรเชสเชอร์

คุณสามารถเปล`ียนพอร๎ต COM ท`ีเชืือมต่อกับม≎ิน≎ิดาต้าโปรเซสเซอร์ได้ในหน้าต่างการตังค่าของ เคร`ืองมือวัด (2.4.1) โดยการคลิกขวาทีรายการของมินิดาต้าโปรเซสเซอร์แล้วเลือก "**Edit"** จะ ม<sub>ี</sub>หน้าต่างใหม่เป\_ิดขึ้นเพื่อให้คุณสามารถแก้ไขพอร์ต COM ของม≎ิน≎ิดาต้าโปรเซสเซอร์ได้ เปล`ียนการตังค่าเหล่าน ีเฉพาะเม`ือคุณม`ันใจเก∃ียวกับพอร์ตซ ีเรียลของพ ึซึของคุณ หลังจากที คุณได้ค้นหาส่วน "Port (COM และ LPT)" ในตัวจ`ัดการอุปกรณ์ของคอมพ≎ิวเตอร์ หรือหล`ง จากทีได้ต≎ิดต่อฝ่ายสนับสนุนแล้ว

# 2.4.3 เลือกภาษา

คุณสามารถเปลี<sup>:</sup>ยนภาษาที<sup>:</sup>ใช้ในซอฟต์แวร์ได้ท<sup>:</sup>ีน<sup>:</sup>ี

โดยภาษาท**ังหมดท**ํ เมื่จะปรากฏในเมน**ูใหม**่เมํ ือ ค**ุณค**ล**ิกทํ เึ "Setting" หร**ือ "Set Ianguage"

#### language"

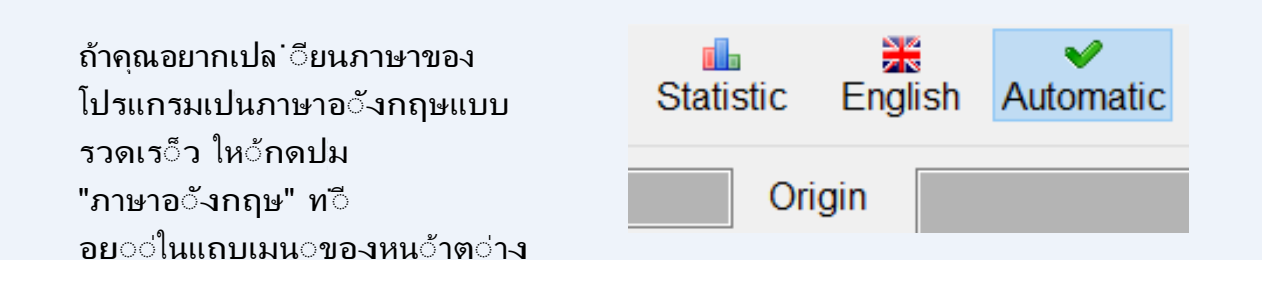

## 2.4.4 การแยกจำหน่าย

คล**ิกท**์ เีมน ู "Distributors" เพื่อเป\_ดหน้าต่างถ**ัดไปน**ี:

| Distributors                              |                      |         |       |       |         |      |
|-------------------------------------------|----------------------|---------|-------|-------|---------|------|
| New Edit Dalata                           |                      |         |       |       |         |      |
| Search                                    |                      |         |       |       |         |      |
| Number Name                               |                      |         |       |       | Resetse | arch |
|                                           |                      |         |       |       | NGJCI J | arch |
| J 1                                       |                      |         |       |       |         |      |
| Distributor No Name                       | Printcode            | Comment | Info1 | Info2 | Info3   |      |
| Distributor No Name     5002 Distributor2 | Printcode<br>AS54712 | Comment | Info1 | Info2 | Info3   | - í  |

รายช่ือแยกจำหน่ายทั้งหมดท่ สร้างขึ้นจะแสดงในหน้าต่าง

ซ`ึงสามารถประมวลผลได**้โดยใช** ไอคอนในแถบช`ือเร`ือง 🔒

คุณสามารถกรองรายชี`อผู้จัดจำหน่ายตาม เกณฑ**์ต**่างๆ ได**้โดยการใช**้ช**่องข**้อม**ูลในพ**ืนท**ี` "Search"** ค**ุณสามารถสร**้างหร**ือปร**ับแต**่งผ**ู้จ**ัดจ**ำห น**่ายได**้ โดยการใช**้ปม "new**" หร**ือ** "Edit"

| Distributor |      |          | ×     |
|-------------|------|----------|-------|
| ID          |      |          |       |
| Number      |      | Name     |       |
| Comment     |      |          |       |
| Printcode   |      |          |       |
| Info1       |      |          |       |
| Info2       |      |          |       |
| Info3       |      |          |       |
| Distributor |      |          |       |
|             | Save | × Delete | Abort |

#### 2.5 เคร**ืองม**ือว**ั**ด

ซอฟต์แวร์ EGGQUALITY สามารถทำงานร่วมกับอุปกรณ์วัดได้หลายประเภท โดยอาจจะต้อง ม**ีการต**ังค่าอ**ุปกรณ**์เหล่านี่ในโปรแกรม ซึ**่งจะม**ีรายละเอียดอธิบายไว้ด้านล่าง

#### 2.5.1 การสร้างและปรับแต่ง

| Indicator           | MinMax<br>Min |     |
|---------------------|---------------|-----|
| Albumen heig        | pht v         | 1   |
| Device              |               | Max |
| EKH                 | ~             | 13  |
| ✓ Active Selectable |               |     |
|                     |               |     |

คุณสามารถสร้างอุปกรณ์วัด ใหม**่ได**้ในหน้าต่าง **"การต`งค่า"** โดยการคล**ิกขวาท**`ีพวี นท`ีว่าง บนตารางสีขาว แล้วเลือก **"อุปกรณ์วัดใหม่"** จากเมนูท`ี ปรากฏข**ึ**น

- Indicator: เช่น ความสูงของไข่ขาว, น หนักของไข่, ความแข็งแรงของเปลือกไข่ เปนต้น
- Deviceการเลือกอุปกรณ์สำหรับการวัดต
- ัวบ**่งช**ี Min:
- ค ่าต ํ ำส ุดท ํ ํ สามารถยอมร ับได ํ ในระหว ่างกา รว ัด Max:
  - ค**่าส**ูงส**ุดท**ี ยอมร<sub>ั</sub>บได**้ระหว**่างการว**ั**ด
- Active: ถ**้าต**ังค่าเคร⁺ืองหมายถ**ูก**

อุปกรณ ์จะถ**ูกใช**้งานท**ันท**ีในคร<sub>ั</sub>งถ**ัดไป ชุดทดสอบ** 

• Selectable: ถ**้าต**ังเคร<sup>:</sup> ืองหมายถ**ูก** 

อ ุปกรณ ์จะสามารถเป ็ดหร ือป ็ดใช ้งานได ้ใน หน้าต่างหลักท ๋ มีมุมขวาบน

|                                                             | 💝 Advar            |
|-------------------------------------------------------------|--------------------|
| การต <b>ังค</b> ่าข <b>ันส</b> ูงจะเป <b>็ดข</b> ึนเ        | Descrip            |
| ui <sup>®</sup> a a culu <b>"A duan aa d</b> "              | EKH                |
| ม อยาดบม Advanced                                           | Setting            |
| ท∶ีน∶ี คุณสามารถ                                            | Baud ra            |
| กำหนดค่าการสวี คสารระหว่า                                   | Port               |
|                                                             | 0                  |
| ี่สุขามาวยาา างแขะพายางเก                                   | Bit                |
| ค <b>่าเห</b> ล <b>่าน</b> ีถ <b>ูกต</b> ังไว <b>้ล</b> ่วง | O 7 Bit<br>● 8 Bit |
| หน้าแล้ว                                                    | 0 0 Di             |
| ดารเปล∶ียนการตังคว่าหลว่าบี                                 | 0                  |
|                                                             |                    |
|                                                             |                    |

| Searced Searced | _       |                             | ×     |       |  |
|-----------------|---------|-----------------------------|-------|-------|--|
| Description     |         |                             |       |       |  |
| EKH             |         |                             |       |       |  |
| Settings        |         | Othe                        | er    |       |  |
| Baud rate       | Parity  | Command                     |       |       |  |
| 9600            | no      | A0                          | A0    |       |  |
| Port            | ⊖ even  | O even Interval<br>O odd 50 |       |       |  |
| 0               | ○ odd   |                             |       |       |  |
| Bit             | Stop    | Order<br>2                  |       |       |  |
| O7 Bit          | I Bit   |                             |       |       |  |
| 8 Bit           | O 2 Bit |                             |       |       |  |
|                 |         |                             |       |       |  |
| 🕑 Save          | 🙆 Ab    | ort                         | P Det | fault |  |

# 2.5.2 การเปรียบเทียบ

เพื่อให้การวัดมีความแม่นยำ อุปกรณ์บางประเภทจำเปนต้องได้รับการสอบเทียบก่อนท`ีจะใช้งาน ขันตอนนี้จะถูกอธิบายไว้ในบทถัดไป หากคุณต้องการเร`ิมโหมดการสอบเทียบของอุปกรณ์ให้ คลิกท`ี **"Setting"** ในแถบช`ือเร`ือง จากนันคลิก "Measuring Device" แล้วคลิกขวาท`ีอุปกรณ ท`ีต้องการสอบเทียบ และเลือกรายการเมนู **"Calibrate"** 

ในช**่อง YOUTUBE ของเรา "BROERING IT" ค**ุณ จะเจอวิดีโอที<sup>:</sup>สอนการสอบเทียบอุปกรณ์วัด

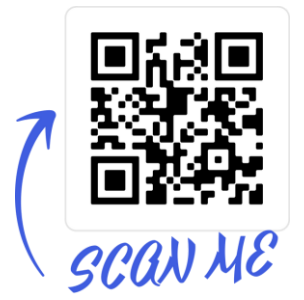

# 2.5.2.1 เคร**ืองว**ัดความส**ูงของไข**่ขาวและไข่แดง

มฺินฺิดาต ้าโปรเซสเซอร ์จะเปล ี ๋ยนแรงด ันไฟฟา ท ี ๋ว ัดได ้จากเกจว ัดความส ูงของไข ่ขาว/ไข ่แดงให้ กลายเปนค ่าด ิจ ิท ัล

แล**้วก**็จะส**่งค**่าท**ี**่ได**้ไปย**ังพ**ีซ**ีและโปรแกรม

ในการต**ังค**่าความส**ูงของไข**่ขาวหร**ือไข**่แดงให้ถ**ูกต**้อง จำเปนต**้องม**ีการปร<sub>ั</sub>บเท**ียบเกจว**ัดความ ส**ูงของไข**่ขาวหร**ือไข**่แดง ควรทำการปร<sub>ั</sub>บเท<sup>ี</sup>ยบซ เปนระยะ เช่น ท**ุก 2 เด**ือน นอกจากนี้ ควร ปร<sub>ั</sub>บเท<sub>ี</sub>ยบท<sub>ุ</sub>กคร<sub>ั</sub>งหล**ังจากการย**้าย ขนส**่ง ต**ิดต**ังซอฟต**์แวร์ใหม**่ ซ**่อมแซม หร<sub>ื</sub>อทำความสะอาด เปนต**้น** 

<u>สิ`งจำเปนสำหรับการสอบเทียบเคร่ืองวัดความสูงของไข่ขาวและไ</u>

- <u>ข่แดงคือ:</u> เกจว ัดระด ับของไข่ขาว/ไข่แดง
- มินิโปรเซสเซอร์ข้อมูล
- สำหร<sub>ั</sub>บอัลบัมน<sup>5</sup>
  - แผ่นสอบเทียบ (4 มม., 7 มม., 9 มม.)
- ไข่แดงเยอะเก<sub>ิ</sub>นไป
  - องค์ประกอบการสอบเทียบ (17 มม., 20 มม., 22 มม.)
- พื้นผิวการทำงานที่เรียบ (เช่น โต่ะทำงาน)

| 1 | นำเกจวัดความสูงของไข่ขาว/ไข่แดงมาวางใน<br>ตำแหน่งพัก โดยให้ปลายวัดอยู่ในตำแหน่ง<br>ส <b>ูงส</b> ุดและไม <b>่ส</b> ัมผ <b>ัส จากน</b> ันให <b>้กด</b><br>"Measure" ในซอฟต์แวร์ EggQuality เพ่ือยืนยัน<br>ถ้าคุณเจอข้อความแสดงข้อผ <b>ิดพลาดในข</b> ันต<br>อน น <b>ี แสดงว</b> ่าการสื่อสารระหว <b>่างพ</b> ี<br>ซ <b>ี</b> และม <b>ิน</b>                                                                                                    |
|---|----------------------------------------------------------------------------------------------------|
| 2 | จากน`ันคุณจะได <b>้ร</b> ับการแจ้งให <b>้ย</b> ้ายปลายห`ั<br>วว`ัดไป ยังระดับสูงสุดของแผ่นสอบเทียบสำหรับองค์<br>ประกอบขนาด 22 มม.<br>วางหัววัดให้เหมาะสมแล้วกดปลายหัววัดไปท`ี<br>ดำแหน่งบนสุดของแผ่นสอบเทียบสำหรับไข่<br>แดงขององค์ประกอบขนาด 22 มม. ยืนยันโดย<br>การกด " <b>Measure</b> " ในซอฟต์แวร์ EggQuality<br>ขณะที <b>่</b> ปลายวัดสัมผัสกับแผ่น                                                                                      |
| 3 | จากน`ันคุณจะได <b>้ร</b> ับการแจ <b>้งให</b> ้วางป<br>ลายหัววัดทระดับกลางของแผ่นสอบเทียบ<br>สำหรับไข่แดง<br>ซ่ึงมีขนาด 20 มม.<br>ดำเนินการในลักษณะเดียวกันกับข้อท ํ ี 2                                                                                                    |
| 4 | ทำชำข`ันตอนสุดท`ายด`วยระด`ับต๋ำสุด<br>สำหร`ับไข่<br>แดง ใช้ช้∿ินส่วนขนาด 17 มม.<br>ตอนน ีเครื๋องว`ัดความส <b>ูงของไข่ขาวและไ</b><br>ข่แดง ได้ผ่านการสอบเทียบเรียบร้อยแล้ว นำค่าที<br>แสดงมาเปรียบเทียบกับความสูงของระดับของ<br>แผ่นสอบเท ียบหร ือต`ัวว`ัดเปร ียบเท ียบอ<br>`ึนๆ:<br>ระด`ับส <b>ูงส</b> ุด: 9.00 มม. (22.00 มม.)<br>ระด`ับกลาง: 7.00 มม. (20.00 มม.)<br>ระด`ับกลำ: 4.00 มม. (17.00 มม)<br>ค่าเบ ี๋ยงเบนควรน ้อยกว่า ± 0.02 มม. |

## 2.5.2.2 เข็นเชอร์สีของไข่แดง BCOR

หากต**้องการกำหนดส**ีของไข่แดงให้ถ**ูกต**้อง จำเปนต**้องปร**ับเท**ียบเคร**๋ืองว**ัดส**ี โดยควรทำการ ปรับเท<sub>ี</sub>ยบใหม่ท**ุกว**ัน นอกจากนี ควรปร<sub>ั</sub>บเทียบหล**ังจากการย**้ายท๋ี ขนส่ง ต**ิดต**ังซอฟต ์แวร ์ใหม หรือซ่อมแซมต่าง ๆ ท**ุกคร**ังด*้*วย

<u>สอิ งท ้ จำเปนสำหร ับการสอบเท ียบเคร ้ องว ั</u>

- <u>ดส<ีค</li>
   ืองว
   ัดส
  </u>
- พัดสีแดงไข่
- แผ่นเปรียบเทียบสีดำ/ขาว

ข**ันแรกให**้วางแผ**่นสอบเท**ียบส**ีดำและส**ีขาวโดยให**้ด**้านส**ีดำคว้ำลงบนเซ**็นเซอร**์** ส**ี จากน**ันคล**ิก** 

#### "Next"

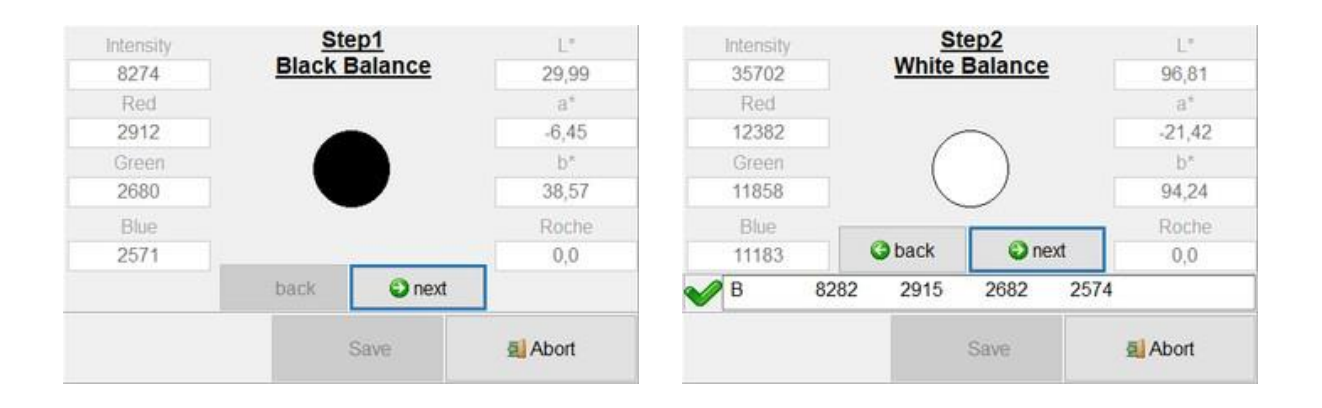

#### ขันตอนถ<sub>ั</sub>ดไปค**ือการว**ัดต<sub>ั</sub>วอย่างพ<sub>ั</sub>ดส<sub>ึ</sub>ตังแต่ 1 ถึง 15

| b*<br>94,24<br>Porbo |
|----------------------|
| b*                   |
|                      |
| -21,42               |
| a*                   |
| 96,81                |
|                      |

ในการทำข**ันตอนน**ี ให**้วางพ**ัดลม 1 ถึง 15 ท**ีละต**ัวบนเซ็นเซอร์ แล้วคล**ิก** "Next" เม่ือคุณปรับ เทียบพัดลมทั้งหมดเสร**็จแล**้ว คุณต้องทำการปรับเทียบให้เสร**็จส**ินโดยการคลิก "Ok"

| Information |          |               |               | Х |
|-------------|----------|---------------|---------------|---|
| i           | Calibrat | ion completed | successfully! |   |
|             | [        | ОК            |               |   |

# 2.5.2.3 เข็นเชอร์สีเปลือก SCOR

หากต**้องการกำหนดส**ีเปล**ือกให**้ถ**ูกต**้อง จำเปนต้องปรับเทียบเครื่องวัดสี โดยควรทำการปรับ เทียบใหม่ท**ุกว**ัน นอกจากนี ควรปรับเทียบหลังจากการย้ายท่ี ขนส่ง ติดต่ังซอฟต์แวร์ใหม่ หรือ ซ่อมแซม ฯลฯ ทุกครัง

<u>ส≎ิ`งทํฺีจํําเปนสํําหร∙ับการสอบเท∘ียบเครํฺืองว∙ั</u>

- <u>ดสึคือ:</u>เคร่ืองว`ัดส<ี</li>
- การ ์ดทดสอบส ึด ำ
- การ์ดทดสอบสีขาว

#### ข**ันแรกให**้วางเคร่ ืองว**ัดส**ีบนการ ์ดทดสอบส**ีดำ** แล้วกดปมส**ีแดงบนอ**ุปกรณ ์ จากน**ันให**้ทำซำข<sub>ั</sub>น ตอนน ึก ับการ ์ดทดสอบส ีขาว

| Ste     | ep1     | L*                     | Intensity                                                                                                    | SI                                                                                                    | tep2                                                                                                    | . L!                                                                                                    |
|---------|---------|------------------------|----------------------------------------------------------------------------------------------------|----------------------------------------------------------------------------------------------------|----------------------------------------------------------------------------------------------------|----------------------------------------------------------------------------------------------------|
| Black B | Balance | 29,99                  | 35702                                                                                                    | White                                                                                                    | Balance                                                                                                    | 96,81                                                                                                    |
|         |         | a*                     | Red                                                                                                    |                                                                                                    |                                                                                                    | a*                                                                                                    |
| -       |         | -6,45                  | 12382                                                                                                    |                                                                                                    |                                                                                                    | -21,42                                                                                                    |
|         |         | b*                     | Green                                                                                                    | (                                                                                                    |                                                                                                    | b*                                                                                                    |
|         |         | 38,57                  | 11858                                                                                                    |                                                                                                    |                                                                                                    | 94,24                                                                                                    |
|         |         | Roche                  | Blue                                                                                                    |                                                                                                    |                                                                                                    | Roche                                                                                                    |
|         | 2       | 0,0                    | 11183                                                                                                    | G back                                                                                                    | next                                                                                                    | 0,0                                                                                                    |
| back    | next    |                        | 🥪 В                                                                                                    | 8282 2915                                                                                                    | 2682 2                                                                                                    | 574                                                                                                    |
|         | Court   | al Abort               |                                                                                                    |                                                                                                    | Saura                                                                                                    | 5 Abort                                                                                                    |
|         | Black I | Step1<br>Black Balance | Step1         L*           Black Balance         29,99           a*         -6,45           b*         38,57           Roche         0,0           back         Pettor | Step1         L*         Intensity           Black Balance         29,99         35702           a*         -6,45         12382           b*         Green         38,57           38,57         11858           Roche         Blue           0,0         11183           back         next | Step1         L*         Intensity         Si           Black Balance         29,99         35702         White           a*         -6,45         12382         0           b*         Green         0         0         11858           Blue         0,0         11183         © back           back         next         El Abat         11858 | Step1         L*         Intensity         Step2           Black Balance         29,99         35702         White Balance           a*         -6,45         12382            b*         Green         38,57         11858           Blue         0,0         Blue         Dack         D next           back         next         B         8282         2915         2682         2 |

การสอบเท**ียบจะเสร**็จส**ินเม**ื่อคุณคล**ิก** "ok"

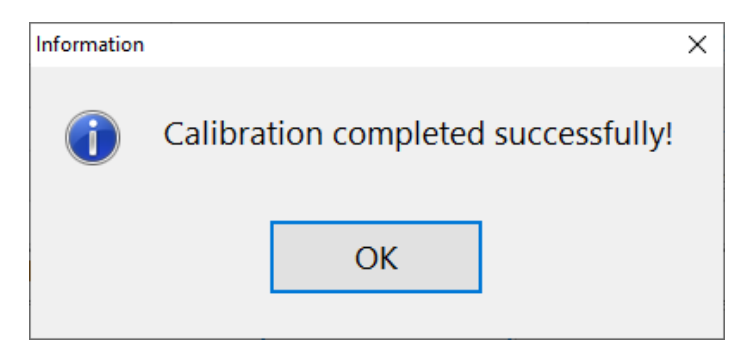

# 2.5.2.4 เคร ้องทดสอบเปลือกไข่แบบเร่งด่วน

้สำหรับข้อมูลเก`ียวกับการสอบเทียบเครื'องทดสอบเปลือกไข่แบบรวดเร็ว (FEST) สามารถดูไดในบทท`ี 6.7 ของคู;่มือน

# 2.5.2.5 อ**ุปกรณ**์อ**ีน** ๆ

สำหรับข้อมูลเกี่ยวกับการสอบเทียบอุปกรณ์อ่ืน ๆ กรุณาอ้างอิงจากคู่มือที่เก่ียวข้อง

#### 2.6 การลบการต**ิดตั**ง

ถ**้าค**ุณต**้องการถอนการต**ิดต**ั**งซอฟต**์แวร**์ EggQuality ก**็ให**้เล**ือก "Uninstall**" จาก

"EggQuality" ในเมนูเริ่มดันของ Windows

อ**ีกว**ิธ**ีหน**้ ึงค**ือค**ุณสามารถถอนการต**ิดต**ังซอฟต**์แวร**์ EggQuality ได**้โดยใช**้ฟงก**์ช**ัน

**"App&Features "** (หรือ **"Program&Features"**) ในแผงควบคุมของ Windows

กร**ุณาย**ึนย<sub>ั</sub>นคำถามดำนความปลอด*ภ*ัยน**ึโดยการคล**ิกท ่ ึปม "Uninstall"

|                                    | Uninetall EngQuality 2.2.0.1                                                                                                    |      |
|------------------------------------|----------------------------------------------------------------------------------------------------|------|
| <i>G</i>                           | Remove EagQuality 3.2.0.1 from your computer.                                                                                                    |      |
| C                                  |                                                                                                    |      |
| ggQuality 3.2.0<br>Ininstallation. | ). 1 will be uninstalled from the following folder. Click Uninstall to start the                                                                                                    |      |
| Ininstalling from                  | : C:\Broering\EggQuality\                                                                                                    |      |
| ing IT                             | Uninstall                                                                                                    | ncel |
|                                    |                                                                                                    |      |
|                                    |                                                                                                    |      |
| ggQuality 3.2.                     | 0.1 Uninstall — 🗌                                                                                                    |      |
| iggQuality 3.2.                    | 0.1 Uninstall                                                                                                    |      |
| iggQuality 3.2.                    | 0.1 Uninstall — Difference — Difference — Uninstall was completed successfully.                                                                                                    |      |
| iggQuality 3.2.                    | 0.1 Uninstall — Discrete Uninstall was completed successfully.                                                                                                    | - 8  |
| iggQuality 3.2.                    | 0.1 Uninstall — D<br>Uninstallation Complete<br>Uninstall was completed successfully.                                                                                                    |      |
| iggQuality 3.2.                    | 0.1 Uninstall —<br>Uninstallation Complete<br>Uninstall was completed successfully.<br>Broering \EggQuality \Firebird2_1_2.exe<br>Broering \EggQuality \Protokoll \P20181218.txt<br>Users \TobiasL \AppData \Roaming \Microsoft \Windows \Start Menu \Prog<br>Jsers \TobiasL \AppData \Roaming \Microsoft \Windows \Start Menu \Prog<br>Jsers \TobiasL \AppData \Roaming \Microsoft \Windows \Start Menu \Prog<br>Jsers \TobiasL \AppData \Roaming \Microsoft \Windows \Start Menu \Prog                                                                                                    | ^    |
| aggQuality 3.2.                    | 0.1 Uninstall —<br>Uninstallation Complete<br>Uninstall was completed successfully.<br>Broering \EggQuality \Firebird2_1_2.exe<br>Broering \EggQuality \Protokoll \P20181218.txt<br>Jsers \TobiasL \AppData \Roaming \Microsoft \Windows \Start Menu \Prog<br>Jsers \TobiasL \AppData \Roaming \Microsoft \Windows \Start Menu \Prog<br>Jsers \TobiasL \AppData \Roaming \Microsoft \Windows \Start Menu \Prog<br>Jsers \TobiasL \AppData \Roaming \Microsoft \Windows \Start Menu \Prog<br>Jsers \TobiasL \AppData \Roaming \Microsoft \Windows \Start Menu \Prog<br>Jsers \TobiasL \AppData \Roaming \Microsoft \Windows \Start Menu \Prog<br>Jsers \TobiasL \AppData \Roaming \Microsoft \Windows \Start Menu \Prog<br>Jsers \TobiasL \Desktop \EggQuality \Protokoll \                                               | ^    |
| ggQuality 3.2.                     | 0.1 Uninstall — Uninstallation Complete<br>Uninstallation Complete<br>Uninstall was completed successfully.<br>Broering \EggQuality \Firebird2_1_2.exe<br>Broering \EggQuality \Protokoll \P20181218.txt<br>Users \TobiasL \AppData \Roaming \Microsoft \Windows \Start Menu \Prog<br>Users \TobiasL \AppData \Roaming \Microsoft \Windows \Start Menu \Prog<br>Users \TobiasL \AppData \Roaming \Microsoft \Windows \Start Menu \Prog<br>Users \TobiasL \AppData \Roaming \Microsoft \Windows \Start Menu \Prog<br>Users \TobiasL \AppData \Roaming \Microsoft \Windows \Start Menu \Prog<br>Users \TobiasL \AppData \Roaming \Microsoft \Windows \Start Menu \Prog<br>Users \TobiasL \Desktop \EggQuality \Protokoll \<br>C: \Users \TobiasL \AppData \Roaming \Microsoft \Windows \Start Menu \                       | ^    |
| ggQuality 3.2.                     | 0.1 Uninstall — Uninstallation Complete<br>Uninstallation Complete<br>Uninstall was completed successfully.<br>Broering \EggQuality \Firebird2_1_2.exe<br>Broering \EggQuality \Protokoll \P20181218.txt<br>Jsers \TobiasL \AppData \Roaming \Microsoft \Windows \Start Menu \Prog<br>Jsers \TobiasL \AppData \Roaming \Microsoft \Windows \Start Menu \Prog<br>Jsers \TobiasL \AppData \Roaming \Microsoft \Windows \Start Menu \Prog<br>Jsers \TobiasL \AppData \Roaming \Microsoft \Windows \Start Menu \Prog<br>Jsers \TobiasL \AppData \Roaming \Microsoft \Windows \Start Menu \Prog<br>Jsers \TobiasL \AppData \Roaming \Microsoft \Windows \Start Menu \Prog<br>Jsers \TobiasL \AppData \Roaming \Microsoft \Windows \Start Menu \Prog<br>Jsers \TobiasL \AppData \Roaming \Microsoft \Windows \Start Menu \Prog |      |

ี่เม**ื**่อการถอนการต**ิดต**ังเสร**็จส**ิน จะม**ีข**้อความต**่อไปน**ีปรากฏขึน

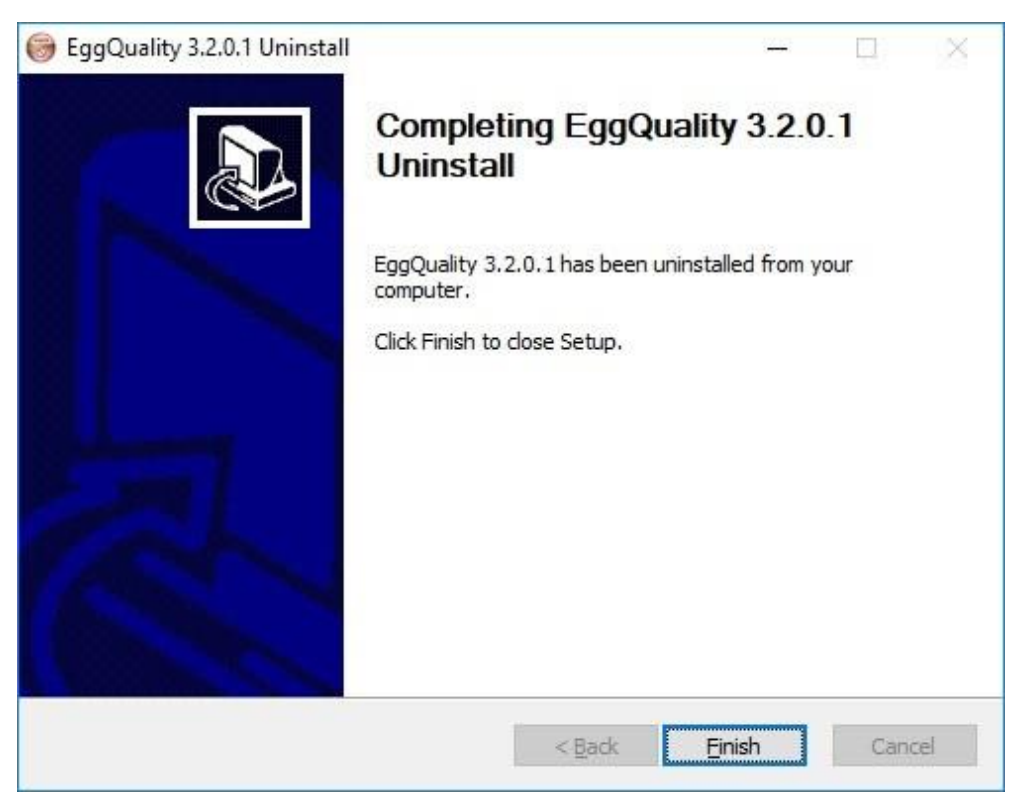

ตอนน**ีโปรแกรมถ**ูกลบออกจากคอมพ**ิวเตอร**์แล**้ว** 

## 2.6.1 ລ**ນ**ກາ**s**ຫ**ືດຕັ**້ FIREBIRD

ชอฟตฺ๎แวรฺ์ EGGQUALITY ใชฺ้ FIREBIRD เปนฐานข้อม**ูล** FIREBIRD จะไม**่ถ**ูกลบโดยอ**ัตโนม**ัตฺิ เพราะโปรแกรมถอนการตฺิดตฺังไมฺ่สามารถยฺืนยฺันไดฺ้วฺ่า โปรแกรมอฺืนไมฺ่ไดฺ้ใชฺ้งาน FIREBIRD อยฺ่

ถ้าคุณม`ันใจว่าไม่ต้องใช้ซอฟต์แวร์ FIREBIRD สำหรับโปรแกรมอ`ึน ๆ ให้ถอนการติดตั้งโดยใช

ฟงก์ข<sub>ั</sub>น "APP&FEATURES " (หร**ือ "PROGRAM&FEATURES")** ในแผงควบค**ุมของ** WINDOWS

สำหรับข้อมูลเพ`ิ มเติม สามารถดูได้ท`ีคู่มือผู้ใช้ FIREBIRD

#### 2.7 การสำรองข้อมูล

ถ้าคุณต้องการสร้างข้อมูลสำรอง ให้เลือก **"New"** ท ๋ ีเมนูด้านบน แล้วเลือก "**Backup**" จะ มีหน้าต่างใหม่เป<sup>¯</sup>ดข' ึ นมาให้คุณเลือกตำแหน่งสำหรับไฟล์สำรองข้อมูลได้

ีเม`ือเลือกตำแหน่งแล้ว ให้คลิกท'ี **"save"** 

จากน'ันไฟล์สำรองข้อมูลจะถูกสร้างข'ึนในตำแหน่งนั'น ถ้ากระบวนการเสร็จสมบูรณ์ หน้าต่างยืนยันจะปรากฏข'ึน

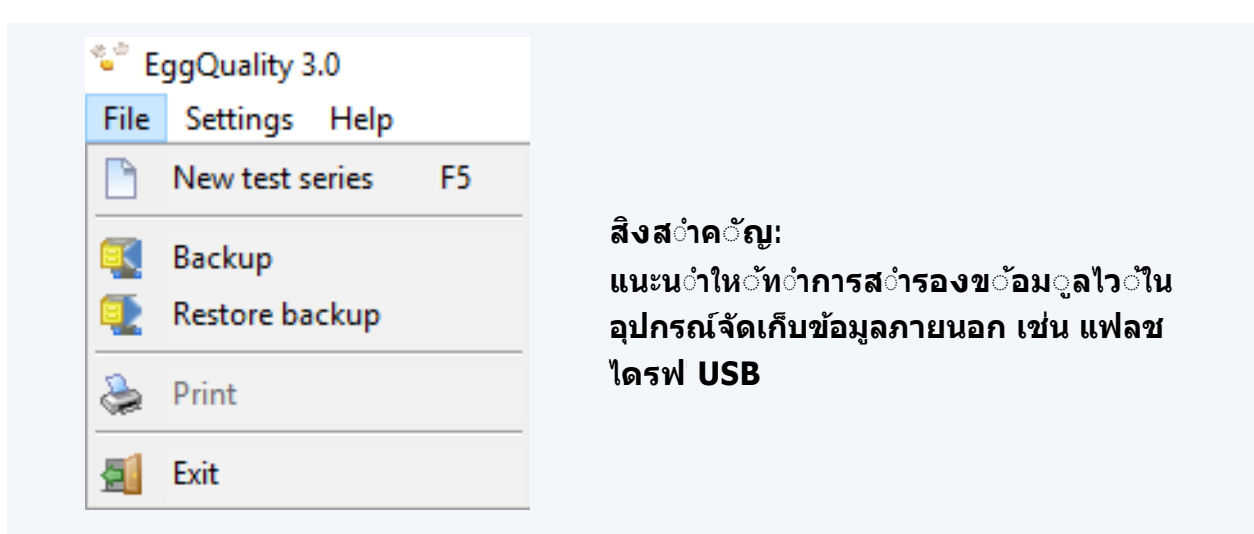

ถ้าคุณต้องการกู้คืนข้อมูลสำรอง ให้เลือกตัวเลือก **"Retore backup"** ในเมนู "File" จากนั `น จะมีคำถามด้านความปลอดภัยปรากฏข `ึน

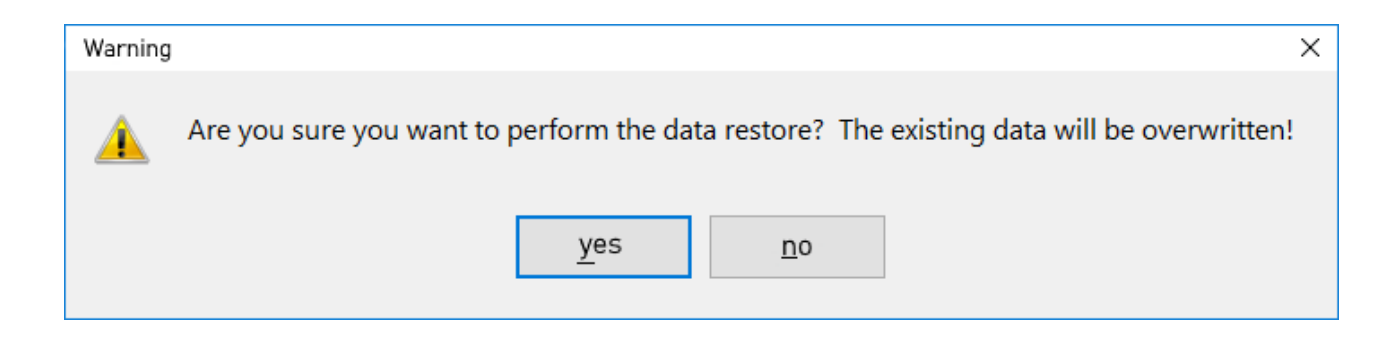

#### ยืนยันคำเตือนโดยการตอบว่า "**Yes**" เพื<sup>่</sup>อกู้คืนข้อมูลสำรองเก่า

ี้ คำเตือน: การทำเช่นนี'ไม่สามารถกลับไปได้

ถ้าคุณดำเนินการต่อ หน้าต่างใหม่จะเป\_ิดขึ'น และคุณสามารถเลือกไฟล์สำรองท ํ ีต้องการเรียกคืน ได้

# 2.8 การสนับสนุน

ี่ค**ุณสามารถเข**้าถ**ึงค**ู**่ม**ือน**ึและค**ู่ม**ืออ**๋ ึนๆ ในร<sub>ู</sub>ปแบบไฟล**์ PDF** ได**้โดยการเล**ือก **"Help″** จากเมน ด้านบนสุด

# 2.9 การปรับแต่งคอลัมน์

```
ในหน้าต่างหลัก คุณจะเห็นลูกศรสามเหลียมเล็กๆ ที่ชีลง
ท่ มีมุมซ้ายบนของตารางผลการวัด เมื่อคุณคลิกท่ ลิูกศรน
หน้าต่างที่แสดงชื่อคอลัมน์ค่า/ตาราง จะปรากฏขึ้น
คุณสามารถแสดงหรือซ่อนคอลัมน์ตารางท่ เกียวข้องได้โดยการตังค่าหรื
อลบ
เคร่ องหมายถูกที่ ด้านซ้ายของปายกำกับ ก่ชันนียังสามารถใช้ในไฟล์เก็บ
นอกจากนี้ หึกด้วย
```

ุคุณสามารถปร<sub>ั</sub>บความกว้างของแต<sub>่</sub>ละคอล<sub>ั</sub>มน์ได**้โดยการลากขอบด**้านหล<sub>ั</sub>งของคอล<sub>ั</sub> มน ์ในแถว ส ่วนห<sub>ั</sub>วของตารางไปทางซ**้ายหร**ือขวาโดยการกดปมเมาส ์ซ**้าย** 

# 3. การจัดการป'ญหา

ในขณะท`ีโปรแกรมทำงานอยฺ่ ระบบจะจ`ัดการก`ับข`้อผ**ิดพลาดและแสดงข**้อความเพ`ี อช**่วยในการ แก**้ไขปญหา ถ`้าค**ุณเจอปญหาท`ีไม**่สามารถแก้ไขได**้เอง** ให<sub>้</sub>ส`ังเกตข**้อความแสดงข**้อผ**ิดพลาดและต**ิดต**่อฝาย สนับสนุนได้เลย** 

# 4. โหมดการทำงาน

ข้อม**ูลจะถ**ูกส**่งผ**่านอ**ินเทอร**์เฟซแบบอน**ุกรม (USB หร**ือ RS-232) ไปย*ังพ*ีซี โดยใช**้สาย MINI- USB มาตรฐานท**ีมีขัวต**่อ USB 2 TYPE-A** ระบบสามารถทำงานได้กับพอร**์ต USB ใดก**็ได้

เกจว**ัดความส**ูงของอ**ัลบ**ูม**ินม**ีเซ**็นเซอร**์ตำแหน**่งท**๋ ทำงานตามหล**ักการของโพ** เทนช**ิออม**ิเตอร์เชิง เส<sub>้</sub>น โดยโพเทนช**ิออม**ิเตอร์น ีจะเชื อมต**่อก**ับต ัวแปลง AD ท ี่ม ีความละเอ ียด 12 บ**ิต** 

ข**้อม**ูลจากเคร`ืองช`ังจะถ**ูกส**่งผ**่านทางอ**ินเทอร**์เฟซแบบอน**ุกรม ระบบน**ีถ**ูกออกแบบมาให**้ท**ำงาน ร**่วมก**ับระบบพี ซ**ีมาตรฐานโดยไม**่ต้องม**ีการด**ัดแปลงใดๆ

# 5. ความต้องการของระบบ

- ในปจจุบ`ันระบบปฏิบ`ัติการท⁻ี่รองรับคือ MICROSOFT® WINDOWS 7 ถึง 10
- ความละเอ ียดการแสดงผลข ันต่ำ 1024X768

# 6.เคร**ืองทดสอบเปล**ือกไข่แบบใช**้ม**ือ ร**ุ่น (FEST**)

# **6.1** บทนำ:

เคร`ืองทดสอบเปลือกไข่แบบรวดเร็ว (FEST) เปนอุปกรณ์ท`ีใช้วั`ดความแข็งแรงในการแตกของ ไข่ไก่ ซ`ึงสามารถใช้งานได้ทังแบบเด`ียวหรือเชื`อมต่อกับเคร`ืองพิมพ์หรือพี ซีได้เลย

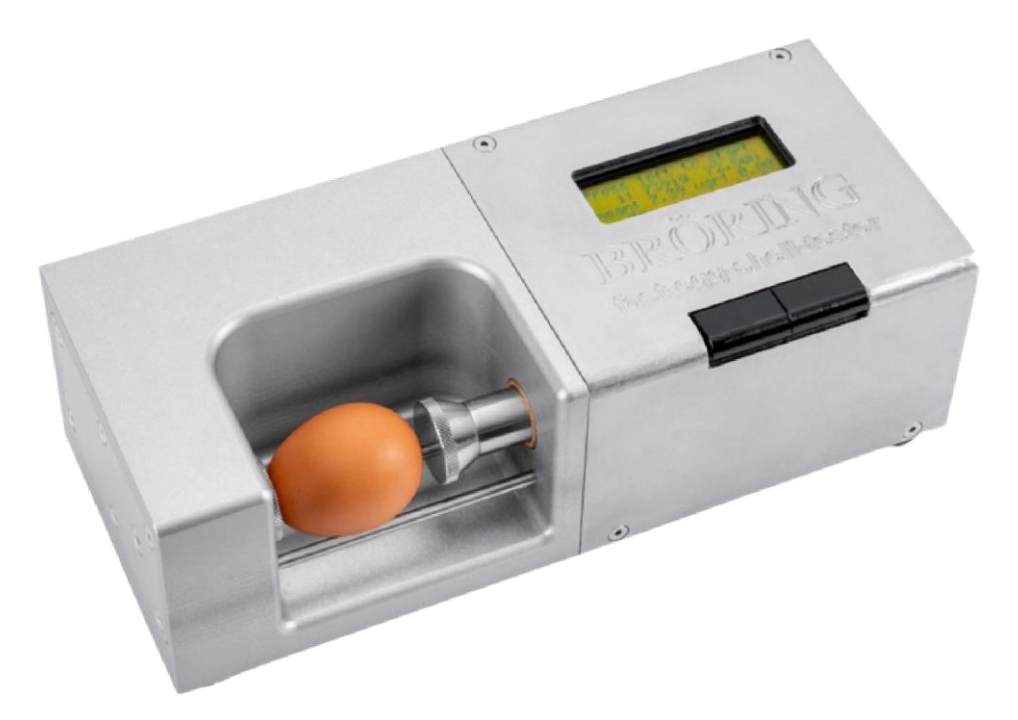

# 6.2 ข**ันตอนแร**ก

แกะกล ่องเคร ํ ืองทดสอบเปล ึอกไข ่แบบเร ็วแล ํ ววางไว ้บนพ ึ นผ ิวท ํ ีเหมาะสม ขาพลาสต ิกท ังส ึ ํ ขาท ํ ี อย ู ่ ด ํ านล ่างของอ ุ ปกรณ ์ ท ํ าหน ํ าท ึ ํ เปนสกร ู ปร ับ หากจ ํ าเปน ให ํ ใช ํ สกร ูเหล ่าน ี เพ ึ ํ อปร ับความไม ่ เร ึ ยบ หร ื อความเอ ึ ยง

ในการใช้ ังาน เราต้องมีแหล่งจ่ายไฟ เช่น 230 V 50 HZ โดยตัวเคร่ ืองจะใช้ แรงดันไฟฟา DC 12 V และใช้ พลังงานประมาณ 1 A แรงดันไฟฟา นี้จะมาจากแหล่งจ่ายไฟภายนอกท่ ีให้มา หาก เราใช้งานเครื่องในเครือข่ายไฟฟา อึ่นที่ไม่ใช่มาตรฐาน 230 V 50 HZ ของเยอรมัน เราก็ สามารถหาขือแหล่งจ่ายไฟภายนอกท่ เหมาะสมได้ เรายังมีเคร่ องพิมพ์ ที่เหมาะกับ FAST-EGG-SHELL-TESTER ด้วยนะ เครื่องพิมพ์ จะถูกส่งมา พร้อมกับสายเช่ อืมต่อท่ เข้าชุดกันเลย นอกจากนี้ คุณยังสามารถเช่ อืมต่อเคร่ องทดสอบเปลือกไข่ กับพีซีได้ โดยสามารถจัดหาสาย เช่ อิมต่อและซอฟต์แวร์ ที่จำเปนให้ได้ ด้วย อุปกรณ์นี้ยังสามารถใช้ ร่วมกับซอฟต์แวร์ EGGQUALITY 3.0 ท่ มีอยู่ได้อีกด้วย วิธีการตังค่าเคร่ องทดสอบเปลือกไข่ในซอฟต์แวร์มีอธิบายไว้ในบทท่ 2.5

# 6.3 การตังค**่า**

หากคุณต้องการเข้าถึงเมนูการตังค่า ให้กดปมซ้ายค้างไว้ในขณะท่ึเร่ิมใช้งาน EGG-SHELL- TESTER จนกว่าหน้าจอจะแสดงข้อความ "ENTER MENU..." หลังจากนันไม่นาน เมนูแรกจะ ปรากฏขึน

|                                   | Confi<br>Speed | guration<br>d: 100                                                                    | Menu:                                  | <ul> <li>ตัวเลือกแรกคือ "Speed" และค่า<br/>ปจจุบ&lt;ันของต&lt;ัวเล</li> <li>อกน</li> <li>อย</li> <li>ท</li> </ul> |
|-----------------------------------|----------------|---------------------------------------------------------------------------------------|----------------------------------------|----------------------------------------------------------------------------------------------------|
|                                   | next           |                                                                                       | select                                 | • เพื่อเล่ือนด                                                                                                    |
|                                   |                |                                                                                       |                                        | -<br>ต <b>ัวเล</b> ือกท <b>ี</b> ่ม <b>ือย</b> ู่ต่างๆ:                                                           |
| Speed:                            | F              | าวบค <b>ุมคว</b> า                                                                    | ามเ <i>ร</i> ็วของม                    | มอเตอร <b>์ ค</b> ่าท <b>ี</b> ่เปนไปได <b>้อย</b> ู่ระหว่าง 15                                                   |
|                                   | (              | ช <b>้า) ถ</b> ึง 1                                                                   | 00 (เร <sub>็</sub> ว ค่า              | ำเร`ิมต้นจากโรงงาน)                                                                                               |
| Minimum                           | <b>1:</b> (    | ล <b>ุณสามาร</b><br>การว <b>ัด</b> ค <b>่า</b>                                        | ถกำหนดค <b>่</b><br>เท <b>ี</b> ่ต่ำกว | ำตํำสุดเปนนวิวต <sub>ั</sub> นได <sub>้</sub> ตามท <sub>ี</sub> ่ต <sub>้องการ</sub><br>เำค่าน                    |
|                                   | -              | จะไม <b>่ถ</b> ูกน                                                                    | <i>ั</i> บรวมในสถ                      | ถ≎ิต≎ิ ค∶่าท∶ีเปนไปได <b>้อย</b> ู่ระหว่าง 0 N                                                                    |
|                                   |                | (ไม <b>่ม</b> ึค่าง                                                                   | ต ำส <b>ุด</b> เปเ                     | Jนค่าเร`ิมต้นจากโรงงาน) ถึง 75 N                                                                                  |
| DATAMO                            | DDE:           | ท'ีน'ีคุถ                                                                             | แสามารถเลือก                           | กโหมดเอาท์พุ ตสำหรับอินเทอร์เฟซอนุกรมได้:                                                                         |
|                                   |                | <b>00:</b> เอาต์พุ                                                                    | ตสำหรับเคร                             | ่∶ืองพิมพ์ (ค่าจากโรงงาน)                                                                                         |
|                                   |                | <b>01:</b> "123,4                                                                     | .5 <cr><lf>"</lf></cr>                 | ในนิวตันสำหรับ EggQuality 3.0                                                                                     |
|                                   | (              | <b>02</b> : "2345                                                                     | กร <sub>ั</sub> ม" เปนก                | กร <sub>ั</sub> ม ไม <b>่รว</b> ม                                                                                 |
|                                   | (              | <b>03:</b> "35 <c< th=""><th>r&gt;<lf>" ในห</lf></th><th>หน่วยนิวตัน</th></c<>        | r> <lf>" ในห</lf>                      | หน่วยนิวตัน                                                                                                    |
|                                   | (              | <b>04:</b> "345 <a< th=""><th>cr&gt;<lf>" 34</lf></th><th>4.5 ในหน่วยนิวตัน</th></a<> | cr> <lf>" 34</lf>                      | 4.5 ในหน่วยนิวตัน                                                                                                 |
|                                   | (              | <b>05:</b> "34567                                                                     | 7 <cr>" 34,</cr>                       | .,567 ในหน่วยนิวตัน                                                                                               |
| ELASTMO                           | ODE:           | เปล <i>ี ย</i> นอ <i>ุ</i>                                                            | ปกรณ์ไปย                               | <b>」</b> ังโหมดย <b>ืดหย</b> ุ่น                                                                                  |
|                                   |                | <b>00</b> = การท                                                                      | ดสอบความแ                              | แข็งแรงในการแตกห`ัก (ค่ามาตรฐานจากโรงงาน)                                                                         |
|                                   |                | <b>01</b> = การว่                                                                     | วัดความยืดหยุ่น                        | ่น                                                                                                    |
| ELASMIN                           | : «            | า<br>าพ <b>ื</b> นฐาน                                                                 | เส <b>ำหร</b> ับกา                     | ารว <b>ัดความย</b> ึดหย <b>ุ</b> ่น ค <b>่าท</b> ีเปนไปได <b>้ค</b> ือ                                            |
|                                   |                | 2 N (ค <b>่าพ</b> ึ                                                                   | ่นฐาน) และ"                            | "อีลาสแม็กซ์" (ดูด้านล่าง)                                                                                        |
| ELASTMA                           | <b>4X:</b> (   | ก <b>่าส</b> ุดท้า                                                                    | ายในการว <b>ั</b> ด                    | ุดความย <b>ึดหย</b> ุ่น ค <b>่าท</b> ัเปนไปได <b>้อย</b> ู่ระหว <b>่าง</b>                                        |
| ELASTMI                           | <b>[N:</b> เ   | เละ80 N โด                                                                            | ยค่าเร <b>`</b> ิมต้น <sup>:</sup>     | เจากโรงงานคือ 20 N                                                                                                |
| <b>EXIT</b> :<br>หาก <b>ค</b> ุณต | ์<br>ต้องเ     | ออกจากเมน<br>การเปล <b>ี</b> ยเ                                                       | ู<br>แเปลงรายกา                        | าาร ให <b>้แตะปมซ</b> ้าย ("Next")                                                                                |
| จนกว่าค                           | ุณจะ           | เห∘็นรายกา                                                                            | รที่ ต้องก                             | การเปล`ียนแปลง จากน <sub>.</sub> ันกดปมขวา ("Select")                                                             |
| ด้ำนล่า√                          | งขอ-งา         | หน้าจอจะป                                                                             | รากฏ "Chan                             | nge" ແລະ "Ready"                                                                                                  |
| เม่ือกดป                          | ไมซ้ำ          | ย("Ready"                                                                             | )ค่าจะเพ่ิม                            | มข <b>ึนท</b> ีละ1                                                                                                |
| และถ <b>้าก</b> ด                 | าปมค           | ้างไว <b>้จะท</b> ํ                                                                   | าให <b>้ค</b> ่าขย <b>ั</b>            | วับข ึนมากข ึนได ้                                                                                                |
| ถ้าค่าท่                          | ้ <b>ีได</b> ้ | เก <b>ินค</b> ่าส <b>ู</b>                                                            | ,ଏ <b>ଶ</b> ୍ର <b>ନ</b> ୍ଧ             | ่าจะถ <b>ูกร</b> ีเซ <b>็ตกล</b> ับไปท'ีค่าต'ำส <b>ุด (เช</b> ่น                                                  |
| ถ้าความเ                          | ร็วอ           | ย <b>ู</b> ่ท <sup>.</sup> ี 98                                                       | แล้วกดปม ข                             | ซ้าย 4 คร <sub>ั</sub> ง ค่าท ํ ีได ํ จะเปน 99, 100, 15, 16)                                                      |
|                                   |                |                                                                                       |                                        |                                                                                                    |

เม`ือค**ุณกดปมขวา ค**่าปจจ**ุบ**ันจะถ**ูก นท**ึกและเมน**ูถ**ัดไปจะปรากฏข**ึ**น

#### 6.4 การใช**้งานร**่วมก**ับเคร**ืองพ**ิมพ**์

- เชื่อมต่อเครื่องพ∋ิมพ์กับ FAST-EGG-SHELL-TESTER โดยใช้สายเคเบ∋ิลเครื่องพ∋ิ มพ์ท`ีมีให้ (D-SUB 9 พิน (FEST) ถึง D-SUB 25 พิน (เคร`ืองพิมพ์))
- เชื่อมต่อเคร่ ืองพิมพ์โดยใช้อะแดปเตอร์ AC ท่ ึให้มาเข้ากับเต้าเสียบไฟ (230 V / 50 HZ) แล้วเปิดเคร่ ืองพิมพ์ บนแผงควบคุมของเคร่ ืองพิมพ์ จะม ึไฟ LED สองดวง ไฟ LED ทั้ง สองดวงควรสว่างขึ้นเม่ ือใช้งานเคร่ ืองพิมพ์ ถ้าไฟ LED ด้านขวา (SEL) ไม่ต่ดิดสว่าง คุณ ต่องตั้งค่าเคร่ ืองพิมพ์เปน SEL โดยการกดปม SEL หากไฟ SEL-LED มดี คุณสามารถสังากรให้ปอนกระดาษได้โดยใช้ปม LF เครื่องพิมพ์ จะรับข้อมูลจากเคร่ ืองทดสอบเปลอีอกไข่ได้ก็ ต่อเม่ ือไฟ SEL-LED สว่างขึ้นเท่านั้น

 เชื่อมต่อ FAST-EGG-SHELL-TESTER ก้บแหล่งจ่ายไฟแล้วเปิดเครื่อง สวิตช์เปิดปิดของ EGG-SHELL-TESTER อยู่ที่ด้านหลังของอุปกรณ์

ถ้าทุกอย่างเช`ือมต่อถูกต้อง เครี`องพิ มพ์ จะส่งหัวพิ มพ์ ออกมาเพวื`อทำการว`ัดภายในไม**่ก`ีว**ินาท**ี** เม**ื**่อเสร**็จส**ิน เคร**ื**่องทดสอบเปล**ือกไข**่ก**็จะพร**้อมใช**้งาน** 

- หลังจากท ํ ีเร ํ ิมต้นระบบแล้ว จะมีข้อความแสดงว่า "Press left to start"
- ๑ วางไข่บนแท่งนำทางตามท ํีเห็นในภาพด้านบน (รูปภาพ: มุมมองด้านหน้า FEST)
- ๑ ตอนน≤ีคุณสามารถกดปมด
  ้านข
  ้ายบนเคร
  ๋องทดสอบเปล
  ือกไข
  เพื่อเร
  ๋มการว
  ัดใหม
- ุ ด้แล้ว คุณสามารถว`ัดความแข็งแรงในการแตกห`ักตามข`ัวต่างๆ ตามท`ีเห็นในภาพด้านบนหรือตาม เส้นค<sub>ู</sub>นย๎ส**ูตรของไข**่ แค่วางไข่ในตำแหน่งที∶ีเหมาะสมในเคร`ืองทดสอบเปลือกไข่แบบรวดเร็ว
- หลังจากท่ีคุณกดปมด้านข้ายบนเครื่องทดสอบเปลือกไข่ ลูกสูบทางด้านขวาจะเร่ิมเคลื่อนท่ี ลูกสูบจะเล่ือนไปทางข้ายและกดไข่ให้ต่ิดกับเข็นเซอร์แรงท่ีอยู่ทางด้านซ้า ยของเคร่ือง ทดสอบเปลือกไข่ เมื่อถึงไข่ ลูกสูบจะทำให้ไข่แตกและผลลัพธ์จะแสดงบนจอของเคร่ือง ทดสอบเปลือกไข่และถูกส่งไปยังเคร่ืองพิมพ์

ถ้าแรงท`ีใช้ในการท<sub>ุ</sub>บไข**่มากเก**ินไป ค**ุณจะเห**็นข**้อความว**่า "overload" ถ้าไข่อ่อนเก**ินไปหร**ือแตกก่อน ค**ุณจะได**้ร**ับข**้อความว่า "weak egg" ผลล**ัพธ**์เหล่าน**ีจะไม**่ส**่งผล ต่อสถิติ** 

ถ**้าการว**ัดเสร**็จสมบ**ูรณ**์ จะม**ึการแสดงค่าการอ**่านด**ังน**ี**:

```
      Press left to start

      1: 2.8kg
      27.53N

      mean: 2.84
      var: 0:0

      weak
      0 no. 0
      01:0
```

- ในภาพน ีเราจะเห็นผลการว ัดคร ังแรก ผลท ี่ได้คือ
   27.53 หรือ 2.8 กก. ค่าเฉล ียอยู่ท ี่ประมาณ
   2.84กก. และความแปรปรวนคือ 0
- ในการเร`ิมการว`ดคร`ึงถ`ัดไป คุณต่องน่าไข่ท₀ึ่แตกออกและวางไข่ฟองถ`ัดไปในเคร`ืองทดสอบ เปล ือกไข่ หลังจากนั้น ให้กดปมข้ายออีกครั้ง
- โปรดทราบว่าหลังจากการวัด ลูกสูบจะหดกลับประมาณ 1 ซม. ซึ่งโดยปกติแล้ว ระยะนีก็ เพียงพอท`ีจะใส่ไข่ถัดไปจากการวัดชุดหน`ึงได้ หากพืนท`ีไม่พอ คุณสามารถหดลูกสูบกลับได โดยการกดปมขวาอย่างรวดเร็ว นอกจากนี ยังจะมีการดำเนินการตามฟง zero" เพื่อวัดแรงอีกด้วย ก์ชัน "auto

ตอนนีคุณสามารถทดสอบไข่ในช**ุดทดสอบได**้อย่างต่อเน่ือง หล**ัง**จากที่คุณว**ัดแล**้ว การแสดง ผลของเคร่ืองทดสอบเปล**ือกไข่จะม**ีลักษณะด<sub>ิ</sub>ังน<sup>ี</sup>:

| Press | left   | to   | start |
|-------|--------|------|-------|
| 23:   | 4.6kg  | 4    | 4.15N |
| mean: | 4.03 v | var: | 0.37  |
| weak: | 2 no:  | 0    | ol:0  |

หลังจากทํ ีเราทำการวัดแต่ละครัง
 ผลลัพธ์ จะถูกพิมพ์ ออกมาบนเครํ ืองพิมพ์ หรือส่งไป ยังพีชี

หากคุณต้องการจบการวัด ช**ุดหน**ึ่ง ให**ักดปมขวาค**้างไว**้ ประมาณ 3** วินาที แล้วคุณจะได้รับเอกสารพิ มพ์ ท`ีมีข้อมูลทางสถิติตามท`ีแสดงใน ด้วอย่างเอกสารพิ มพ์ ทาง ด้านขวาน**ี**:

จากน**ันจะพ**ิ มพ**์ ห**ัวแบบฟอร*์*ม ใหม**่และเร**่.ิมช**ุดการว**ัดใหม**่อ**ึก คร<sub>ิ</sub>ัง

หากคุณต้องการป<sup>¯</sup>ดเครื ๋องทดสอบเปลือกไข่ คุณควรเล ํ ือนลูกสูบไปยังตำแหน่งท ํ ีถูกต้องซึ โดยเร ํ ิมการว ัดโดยไม ่ม ึไข ่ในเคร ํ ือง เศ

| **** | ***  | * * * * * * * | ********    | *****       |
|------|------|---------------|-------------|-------------|
| *    |      | Egg-S         | Shell-Teste | r V2.06 *   |
| *    | 1    | Broerin       | ng IT D-49  | 393 Lohne * |
| *    |      | Tel.          | +49 4442    | 910436 *    |
| **** | ***  | *****         | ********    | ******      |
| Datu | m    | :             |             |             |
| Lege | dati | . mu          |             |             |
| Stal | 1    | :             |             |             |
| Herd | le   | :             |             |             |
| Woch | e    | :             |             |             |
| Bedi | ene  | c :           |             |             |
|      |      |               |             |             |
| 1:   | 4.   | 35kg          | 42.67N      |             |
| 2:   | 4.1  | 83kg          | 47.39N      |             |
| 3:   | 5.2  | 20kg          | 51.05N      |             |
| 4:   | 4.5  | 50kg          | 44.15N      |             |
| 5:   | 4.   | 99kg          | 49.00N      |             |
| 6:   | 4.   | 92kg          | 48.22N      |             |
| 7:   | 6.3  | 36kg          | 62.44N      |             |
| 8:   | 5.0  | 04kg          | 49.40N      |             |
| 9:   | 6.0  | 06kg          | 59.49N      |             |
| 10:  | 5.   | 73kg          | 56.21N      |             |
| tota | 1    |               | 10          |             |
| rood | -    |               | 10          |             |
| weak | 3    |               | 10          |             |
| no   | aa   |               | 0           |             |
| over | 1020 | 4 :           | 0           |             |
| mean | va   | 1110.         | 5 2020      | 51 00N      |
| vari | ance | - ·           | 0 3920      | 3 81N       |
| vari | ance | •             | 0.55Kg      | J.OIN       |

เลื อนลูกสูบไปทาง ซ้าย จะแสดงข้อความว่า "no egg″ และเลื อนล**ูกส**ูบไปย**ังต**ำแหน**่งขวาส**ุด หล**ังจากน**ัน ค**ุณ** สามารถป<sup>ี</sup>ดเคร ้องได้โดยใช้สวิตช์ท ้ ีแผงด้านหลัง

# 6.5 ว**ิธ**ีการใช**้งานชอฟต**์แวร**์ EGGQUALITY 3.0**

ข`ันตอนพื นฐานจะคล ้ายก ับเคร ํ ืองพิมพ์ (ดูด ้านบน) เชํ ือมต ่อ Fast-Egg-Shell-Tester ฃ้ากับ พี ซี ที ํ ี ต ิดต ังซอฟต ์แวร ์ EggQuality 3.0 ไว ้แล ้ว และเร ํ ิมต ้นโปรแกรม โดยทั ํ วไปซอฟต์แวร์ EggQuality ของค ุณควรได ้ร ับการต ังค ่าไว ้ล ่วงหน ้าส ำหร ับการท ำงานร ่วมก ับอ ุปกรณ ํ FEST ข ้อม ูลเก ํ ียวก ับการต ังค ่าด ้วยตนเองสามารถด ูได ํ ในบทท ํ 3.5

# 6.6 โหมดความย**ืดหย**ุ่น (การว**ัดการเปล**ียนร**ูป**)

การทำงานของเคร`ืองมือในโหมดย ืดหยุ่นไม่แตกต่างกันโดยพื นฐานจากการวัดความแข็งแรงใน การแตกหัก หากต้องการเป ดใช้งานโหมดความย ืดหยุ่น ให้ตังค่า "Elastmode" ในการตังค่าเปน 1 (ดูบทท ี 6.3) นอกจากน ีการตังค่า "Elastmin" และ "Elastmax" จะกำหนดแรงเริ่มต้นและแรงสินสุด ของการวัดเปนนิวตัน (ข้อควรระวัง: ค่า Elastmax ท่ ึส**ูงเก**ินไปอาจทำให้ไข่แตกได้) ในการวัดความยืดหยุ่น ไข่จะไม่แตก แม้ว่าการวัดขึ้นไข่เดียวกันที่มีค่า Elastmax ไข่แตกได้

```
Press left to start
13: 415 N/S
mean: 492 var: 372
no: 0 weak:0
```

ค่าเฉล`ียและความแปรปรวนจะแสดงเปน "mean" และ "var" ในล`ักษณะเดฺียวก`ันในระหว่างการ ทดสอบความแข็งแรงในการแตกห`ัก เช่นเดฺียวก`ับ "no egg" และ "weak egg" ไม่สามารถ เกฺิด "overload" ไดฺ้เนฺื ๋องจากประเภทของการว`ัด

หากคุณทำการวัดชุดข้อมูล
 โดยการกดปมขวาค้างไว้
 ผล สรุปจะถูกพิ มพ์ ออกทาง
 เครื องพิ มพ์ โปรโตคอล
 ส**ุดท**้ายจะม**ีล**ักษณะดั
 งน<sup>5</sup>:

| * * * * * * | *******           | ****  | * * * * * | ****   | ****      | * * * * * * |
|-------------|-------------------|-------|-----------|--------|-----------|-------------|
| *           | Egg-Sł            | nell- | Teste     | er V2. | .06       | 7           |
| *           | Broering          | J IT  | D-49      | 393 1  | Lohne     | 7           |
| *           | Tel.              | +49   | 4442      | 91043  | 36        | 7           |
| *****       | * * * * * * * * * | ****  | * * * * * | ****   | * * * * * | * * * * * * |
| Datum       | :                 |       |           |        |           |             |
| Legedat     | tum :             |       |           |        |           |             |
| Stall       | :                 |       |           |        |           |             |
| Herde       | :                 |       |           |        |           |             |
| Woche       | :                 |       |           |        |           |             |
| Bediene     | er :              |       |           |        |           |             |
|             |                   |       |           |        |           |             |
| 1:          | 884 N/s           |       |           |        |           |             |
| 2:          | 894 N/s           |       |           |        |           |             |
| 3:          | 889 N/s           |       |           |        |           |             |
| 4:          | 890 N/s           |       |           |        |           |             |
| 5:          | 885 N/s           |       |           |        |           |             |
| + + + = 1   |                   | <br>5 |           |        |           |             |
| good        | •                 | 5     |           |        |           |             |
| weak        | •                 | 0     |           |        |           |             |
| no eaa      |                   | 0     |           |        |           |             |
| mean v      | ·<br>alue·        | 884   | N/s       |        |           |             |
| moull ve    | aruc.             | 004   | 14/ 3     |        |           |             |

#### 6.7 การสอบเทียบ

ควรทำการสอบเท ียบซจํ เปนระยะๆ เช**่น ท**ุก 2 เด**ือน** ควรดำเน ินการสอบเท ียบหล**ังจากการ เปล**้ยนสถานท ี่การขนส**่ง การซ**่อมแซม ฯลฯ ท**ุกคร**ัง

สามารถรับชมวิดีโอ YouTube
 ท่ ีแสดงการสอบเทียบของ FEST
 ได้ท่ ี QR CODE นอี

ในการปร<sub>ั</sub>บเท<sub>ี</sub>ยบอ<sub>ุ</sub>ปกรณ*์* 

คุณจำเปนต้องใช้ตุ่้มนำหนักสำหรับการปรับเทียบ 1 กก. สิ่งสำคัญคือ ตุ้มนำ หนักสำหรับการปรับเทียบนี้จะต้องไม่สูงเกินไป คุณอาจต้องถอดอุปกรณ์ย ึดแสตมปท ัถูก

ต**้องออกโดยการคลายเกล**ียวอย**่างระม**ัดระว**ังโดยไม**่ต้องใช**้เคร**่ ืองม**ือ** 

ข**้อควรระว**ัง: ห**้ามพยายามถอดตราประท**ับด**้านซ**้ายออก เน**ืองจากอาจท**ำให**้เซ**็นเซอร**์ว**ัดแรง เกิดความเสียหายได้

วางเคร`ืองทดสอบเปล**ือกไข**่บนพื โดยให**้ด**้านซ้ายควํำลงตามที`แสดงในภาพประกอบ (ในขณะน**ืไม**่ต**้องใช**้ต**ุ้มน**ำหน**ักทดสอบ**)

- 1.เป\_ดอุปกรณ์โดยการกดปมขวา (ด้านบน) ค้างไว้
- 2. หากเคร`ืองมือแสดงข้อความว่า "enter calibration" ในบรรท**ัด**ล**่าง** ค**ุณสามารถ ปล**่อยปมได**้**
- 3.ตอนน*ี* ข**้อความ "calibration,auto zero"** จะปรากฏบนจอแสดงผล

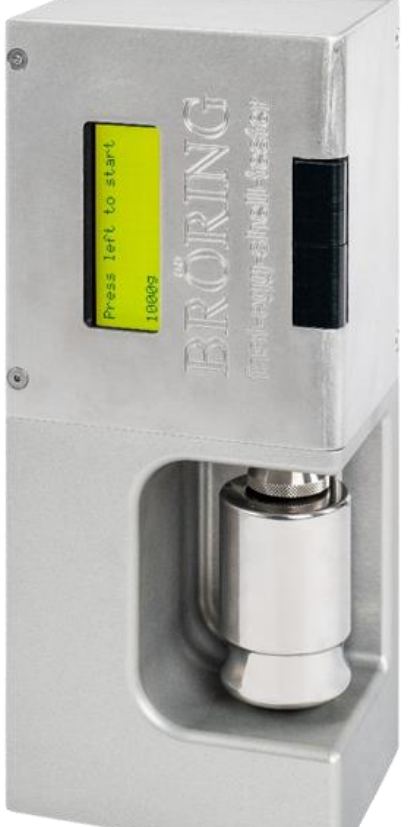

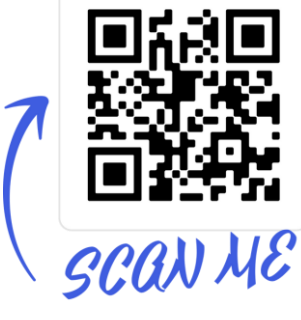

นผ**ิวเร**ียบ

หล*ั*งจากน<sub>.</sub>ันไม*่*ก.ี<sup>:</sup>ว.ินาท.ี ข.้อม**ูลต**่อไปน.ีจะปรากฏข.ึน:

| Calibration:  | • 4203                                      |
|---------------|---------------------------------------------|
| Calibrate 1kg | เปนค่าที ๋ว`ัดได้ในปจจุบ`ันใน               |
| Calibration:  | • ต <b>ัวอย</b> ่างน <b>ี</b>               |
| 4203          | ค <b>่าน</b> ีอาจม <b>ีการเปล</b> ้ยนแปลงเล |
|               | ็กน∶้อย (ประมาณ +- 10)                      |

ตอนน ึให ้วางน ำหน ัก 1 กก. ไว ้บนแสตมปเซ ็นเซอร ์แรง (ด ูภาพด ้านบน) ตรวจสอบให ้แน ่ใจว ่าน ำ

หน**ักวางอย**ู่บนแสตมปอย่างเร**ียบร**้อยและไม**่ส**ัมผ**ัสก**ับรางรองร<sub>ั</sub>บไข่ ค่าท**ี**`ว**ัดได**้จะเพ<sup>ิ</sup>`มขึ้นเปน 11,350 โดยอาจมีการผันผวนเล็กน้อย หากท**ุกอย**่างเปนไปด้วยดี ให้กดปมด้านขวา (ด้านบน) อย่างรวดเร<sup>็</sup>ว จากน<sub>ั้</sub>นการสอบเทียบจะ

เร**ิ** ํมข**ึนโดยอ**ัตโนม**ัต**ิและข**้อม**ูลการสอบเทียบจะถ**ูกบ**ันท**ึกไว**้ภายใน

| <ul> <li>ในท ํ ี ส ุดจะม ึการแสดงหน ้าจอต ่อ</li> <li>ไปน ึ</li> <li>บรรท ัดล ่างแสดงค ่าท ึ ํ ว ัดในปจจ<br/>ุบ ันเปน</li> </ul> | Calibration OK<br>Please remove weight<br>And restart machine<br>1.0000 kg 9.8067 N |
|----------------------------------------------------------------------------------------------------|-------------------------------------------------------------------------------------|
| หน <b>่วยก</b> ิโลกร <b>ัมและน</b> ิวต <b>ัน</b>                                                                                 |                                                                                     |

ณ จ**ุดน**ี สามารถทดสอบความเปนเส**้นตรงของต**ัวแปลงแรงได**้โดยการเปล**้ยนน หน**ัก** 1 กก. เปนน หน**ัก 500 ก. เปนต**้น

หากคฺณได้รับผลลัพธ์ท์.ีน่าพอใจ

<u>ค</u>ุณสามารถป<sup>¯</sup>ดเค*ร*ื๋องและถอดนำหน**ักออกได**้ จากน*ั*นคุณ

สามารถวางเคร`ืองทดสอบเปลือกไข่กล<sub>ิ</sub>ับเข้าท`ีและทำการว<sub>ั</sub>ดตามปกต<sub>ิ</sub>

#### 6.8 การดูแลรักษา

โดยท`ัวไปแล้วไม**่จำเปนต**้องม**ีการบ**ำร<sub>ุ</sub>งร<sub>ั</sub>กษาหล**ังจากการว**ัดแต**่ละคร**ัง ควรทำความสะอาด อุปกรณ์ด้วยผ้าแห้ง ผลิตภัณฑ์ทำความสะอาดหรือตัวทำละลายใดๆ ท<sub>ี</sub>้ร`้วไหลเข**้าไปในต**ัวเคร`ือง อาจทำให**้เก**ิดความเส**ียหายต**่ออุปกรณ์ได้ หากเคร`ืองทดสอบเปล**ือกไข**่ของคุณประสบปญหา หร**ือหากช**ินส**่วนใดส**่วนหน**ึ**่งของอ**ุปกรณ**์ด**ูเหม**ือนจะชำร**ุด** กร<sub>ุ</sub>ณาต<sub>ิ</sub>ิดต่อท่ ีอย*ู*่ต่อไปน

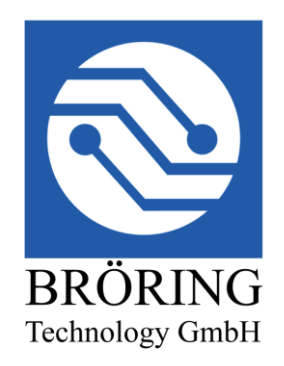

Bröring Technology GmbH Gewerbering 4 49393 Lohne Deutschland Phone: +49 4442 910436 E-Mail: info@broeringtech.com www.broeringtech.com

#### 6.9 ภาคผนวก

ข้อมูลจำเพาะ:

ช**ือ:** Fast-Egg-Shell-Tester ร<sub>ุ</sub>่น 2

**แหล ่งจ ่ายไฟ:**12 V DC, 1 A, แหล ่งจ ่ายไฟภายนอก

การใช้พลังงาน: ประมาณ 9 วัตต์

**การปองก**ั**น**: IP40, ปองก<sub>.</sub>ันการส<sub>.</sub>ัมผ<sub>.</sub>ัส

**อุณหภ<sub>ู</sub>มฺิในการทำงาน:** 10 °C ถ**ึง 45 °C, การจ**ัดเก**็บ 0 ถ**ึง 60 °C ความช**ื**น:

ส**ูงส**ุด 90% ไม**่ม**ีการควบแน**่น ช**่วงการว**ัด: ส**ูงส**ุด 80**N

**ขนาด**: 300 x 100 x 130 มม. (กว้าง, สูง, ลึก)

**น หนัก :** 5.5 กิโลกรัม

**อ ุปกรณ ์เสร**ิม: อะแดปเตอร**์ AC (เอาต**์พฺต 12V/1A, อ ินพฺต 100-240 V /

50-60 Hz) คู่มือ, กระเป<sup>•</sup>าสำหรับเก็บอุปกรณ์

**ด้วเลือก:** เครื่องพิมพ์แบบม้วนพร้อมสายเคเบิลข้อมูล สายเคเบิลข้อมูลสำหรับพีซี อะแดปเตอร

RS232 ถึงซีดีซอฟต์แวร์ สวิตช์เหยียบ น หนักสอบเทียบ 1 กิโลกรัม ความปลอดภัย

อ ุปกรณ ์น ึเปนไปตามข ้อก ำหนด 2004/108/EC (ความเข ้าก ันได ้ทางแม ่เหล ็กไฟฟา ) และ 2006/95/EC (แรงด ันไฟฟาต ํ ำ) แก ้ไขโดย 93/68/EC (เคร ํ ืองหมาย CE)

#### หมายเหต**ุส**ำค**ัญเก**ียวก<sub>ั</sub>บการใช**้เคร**ืองทดสอบเปล**ือกไข**่ในแบตเตอร**ี**

- ชุดแบตเตอร: ีของ Egg-Shell-Tester ประกอบด้วยเซลล์ Eneloop AA NiMH จำนวน10 ก้อน ท: ีม ีความจุประมาณ 2 แอมป-ชั: วโมง
- สามารถทดสอบไข่ได้ประมาณ 2,000
   ฟองด้วยเครื๋องทดสอบเปลือกไข่ท่ีมีการชาร์จเต็มใน โหมดแบตเตอร่ี
- ใช ้ปล ักไฟ 12 V 1000 mA ท ี `จ ัดเตร ียมไว ้เท ่าน ันในการชาร ์จแบตเตอร ี ห ้ามใช ้แหล ่งจ ่ายไฟ อ ้น
- การใช้ปลักไฟที่ไม่เหมาะสมอาจทำให้เครื่องทดสอบเปลือกไข่เสียหายได้
   เม่ือไม่ได้ใช้งานเปนระยะเวลาหน่ึง ครื่องทดสอบเปลือกไข่จะแสดงแรงดันไฟฟา
   ของชุด แบตเตอร์ แรงดันไฟฟาควรอยุง่ท่ีประมาณ 12 V ถึง 14 V
- หากต้องการชาร์จ Egg-Shell-Tester เพียงแค่เสียบปลักไฟที่จัดเตรียมไว้ Egg-Shell- Tester จะทำการชาร์จแม้ว่าจะปิดเครื่องอยู่ก็ตาม หากต้องการหยุดการชาร์จ ให้ถอดปลัก ไฟออกจาก Egg-Shell-Tester
- นอกจากน ีย ังสามารถใช ้เคร ึ องทดสอบเปล ือกไข ่ ก ับแหล ่งจ ่ายไฟท ี เช ื อมต ่ออย ู
   ่ได ้ โดยแรง ด ันไฟฟาควรอย ู ่ ท ี อย ่างน ้อย 12 V หากแรงด ันไฟฟาลดลงต ำกว ่า 12
   V ข ้อความแสดงข ้อ ผ ิดพลาดจะปรากฏข ึ น
- งเคร`ึองทดสอบเปลือกไข่ม₀ือุปกรณ ์ปองก ันการชาร ์จไฟเก ิน อย่างไรก ็ตาม แนะน ำให ้ถอดปล ัก แหล ่งจ่ายไฟเม ํือแบตเตอร ํีชาร ์จเต ็มแล ํัว
- อายุการใช้งานแบตเตอร่ ีท₀ี ฉดฉงแสดงให้เห็นว่าชุดแบตเตอรฺึ ม₀ึปญหา ห้ามชารฺ ์จ
   Egg-Shell-Tester เม ํ อเก ิดเหตุการณ ์น ึขึน ควรเปล ํ ยนชุดแบตเตอรฺ ํ

#### ค**ำเต**ือนเก**ียวก**ับความปลอดภ<sub>ั</sub>ย

<u>แบตเตอร ้อาจก ่อให ้เก ิดอ ันตรายและไม ่ควรใช้งานเม ้อแบตเตอร ี ม ีความเส ียหายหร</u> <u>ือช</u>ำร<u>ุด</u>

- กรุณาใช้แหล่งจ่ายไฟท∘ี่ให้มาเท่านั้นในการชาร ์จ Egg-Shell-
- Tester
   ห้ามใช้เคร∶ืองทดสอบเปลือกไข่เม`ือแบตเตอรํีมีปญหา
- ใช้เวลาชาร์จอุปกรณ์ประมาณ 12 ช`ัวโมงเม`ือแบตเตอร`ีหมด
   ควรถอดปลักเมื`อแบตเตอร์ ชาร์จเต ็มแล้ว

#### คำรับรองความสอดคล้อง

- ประกาศความสอดคล้องสำหรับอุปกรณ์ที่ มีเคร่ ืองหมาย 🛛 Œ
- ประกาศความสอดคล้องสำหรับอุปกรณ์ที<sup>ะ</sup>มีเคร<sup>:</sup> ืองหมาย Œ
- ประกาศความสอดคล้องสำหรับอุปกรณ์ที ่มีเคร ้องหมาย 🛛 Œ
- ประกาศความสอดคล้องสำหรับอุปกรณ์ที ่มีเคร ้องหมาย 🛛 Œ

ประกาศความสอดคล้องสำหรับอุปกรณ์ที ่มีเคร ่ ืองหมาย Œ

คำประกาศเก`ียวก<sub>ั</sub>บความสอดคล**้อง:** เราขอประกาศท**ี**`น**ี`ว**่าผล**ิตภ**ัณฑ**์ท**ี`เก**ี**`ยวข**้องก**ับคำประกาศนี เปนไปตามมาตรฐานด**ังต**่อไปน<sub>ี</sub>

**ค**ำร**ับรอ**ง:

เราขอร`ับรองวฺ่าผลิตภ`ัณฑฺ์ทฺี`ระบฺุในคําร<sub>ั</sub>ับรองนฺืเปนไปตามมาตรฐานด<sub>ั</sub>งตฺ่ อไปนฺี คําประกาศความสอดคลํอง: เราขอประกาศทฺี`นฺี`วฺ่าผลิตภ<sub>ั</sub>ณฑฺ์ท<sup>.</sup>ีระบฺุในคําประกาศนฺีเปนไปตาม มาตรฐานด<sub>ั</sub>งตฺ่อไปนฺี

การประกาศความสอดคล้อง: เราขอประกาศในที นีวีว่าผลิตภัณฑ์ท์ ีเกี๋ยวข้องกับการประกาศนีเปน ไปตามมาตรฐานที ระบุไว้ด้านล่าง

คำประกาศความสอดคล**้อง:** เราขอประกาศในท**ี** น**ีว**่าผล**ิตภ**ัณฑ**์ท**ัระบ**ุในค**ำประกาศน**ีเปนไปตาม** มาตรฐานที กล**่าวถ**ึงด้านล**่าง** 

ระบบการวัดดิจิทัล: EGGQUALITY คำส<sup>·</sup>ัง EMC 2004/108/EG EN 55022:2010 EN 61000-3-2:2006+A1:2009+A2:2009 EN 61000-3-3:2008 EN 55024:2010

LOHNE, JAN. 1, 2018

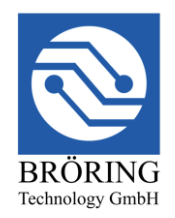

Bröring Technology GmbH Gewerbering 4 49393 Lohne Deutschland Phone: +49 4442 910436 E-Mail: info@broeringtech.com www.broeringtech.com